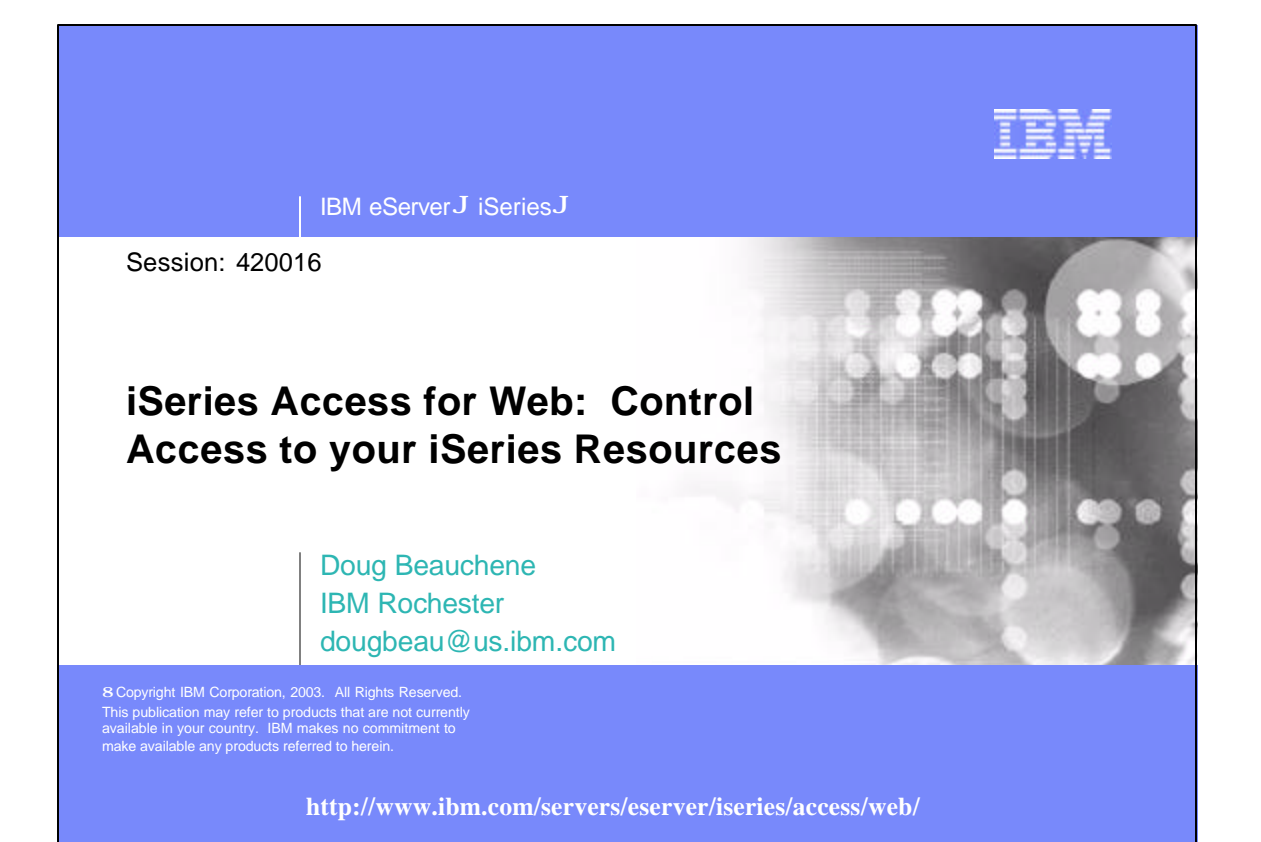

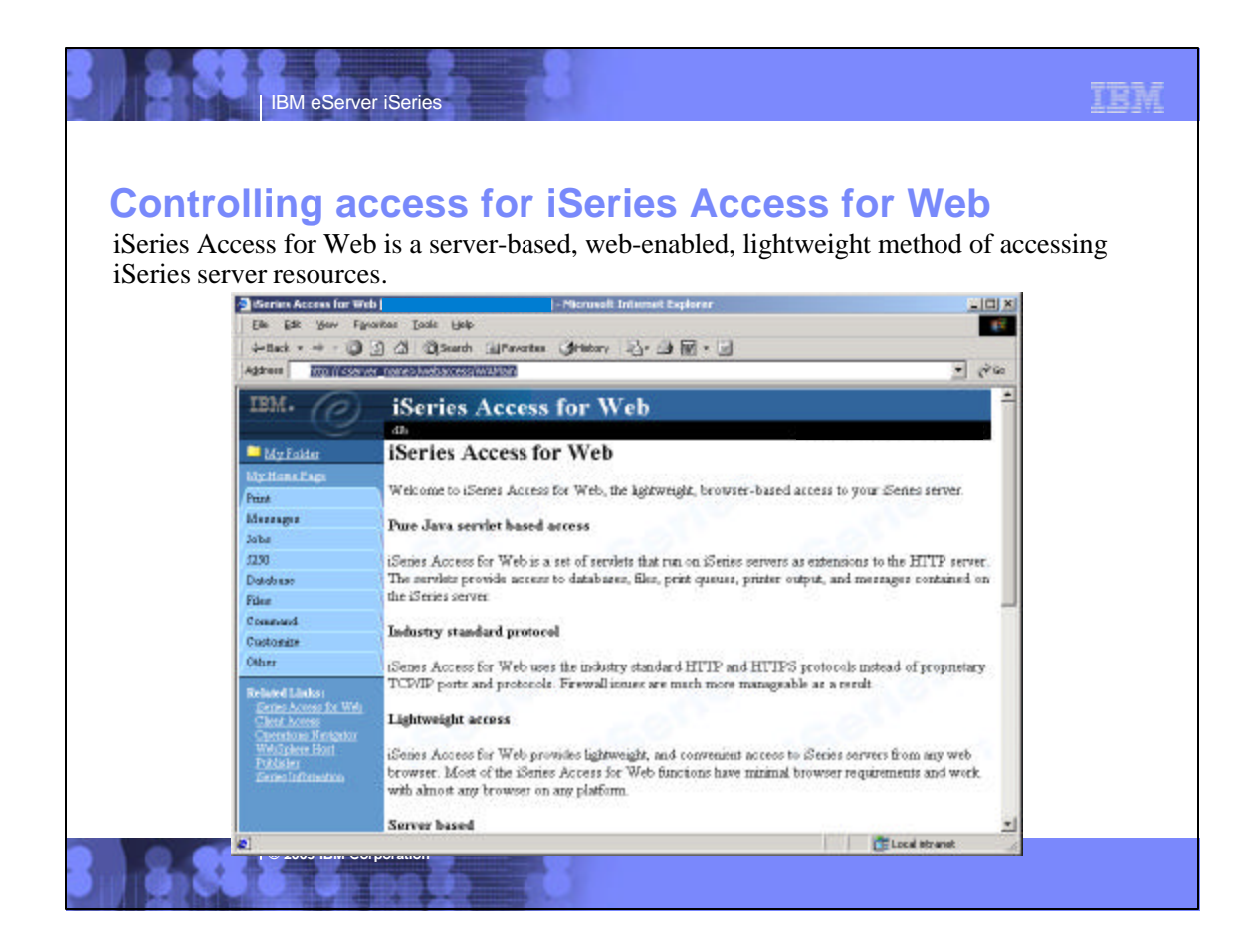

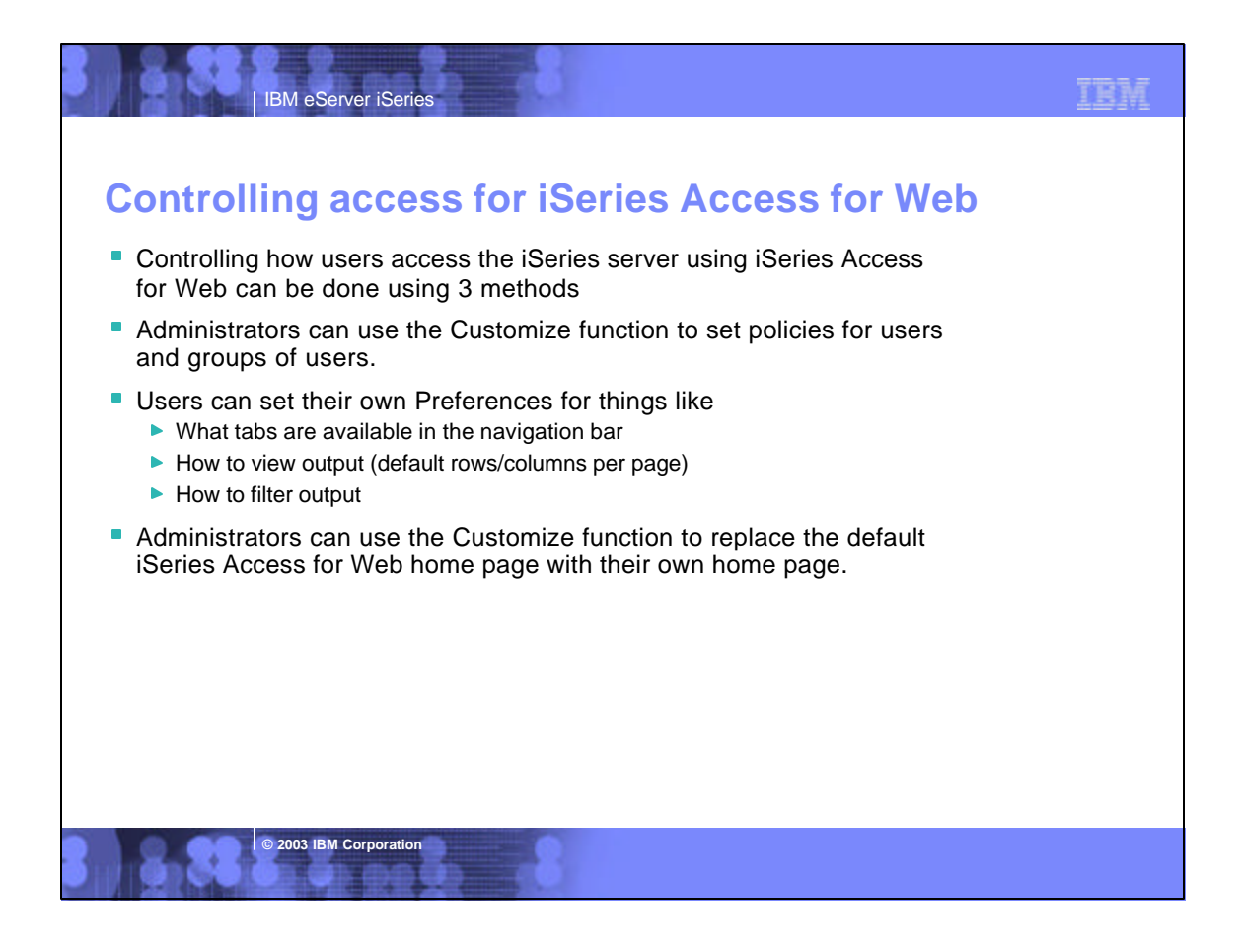

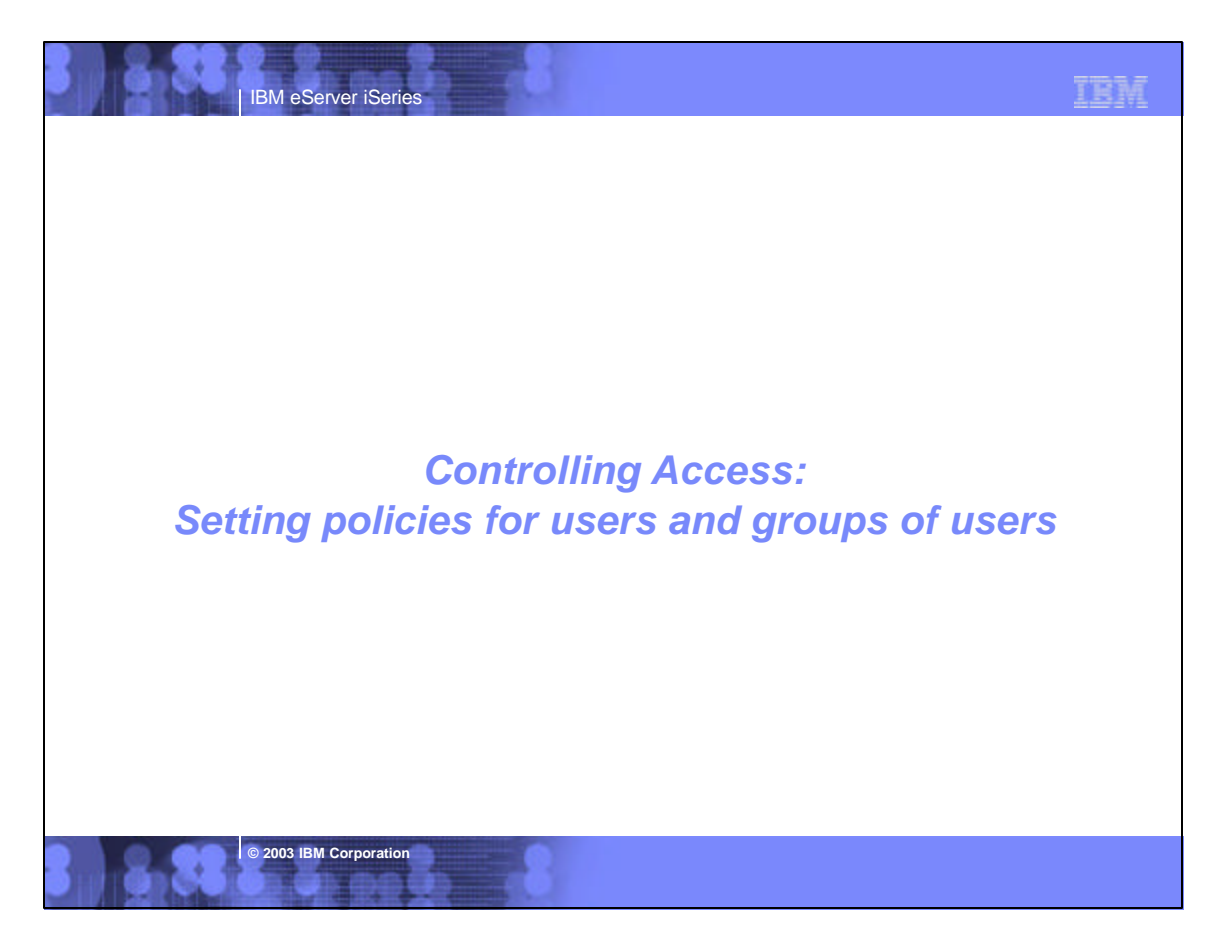

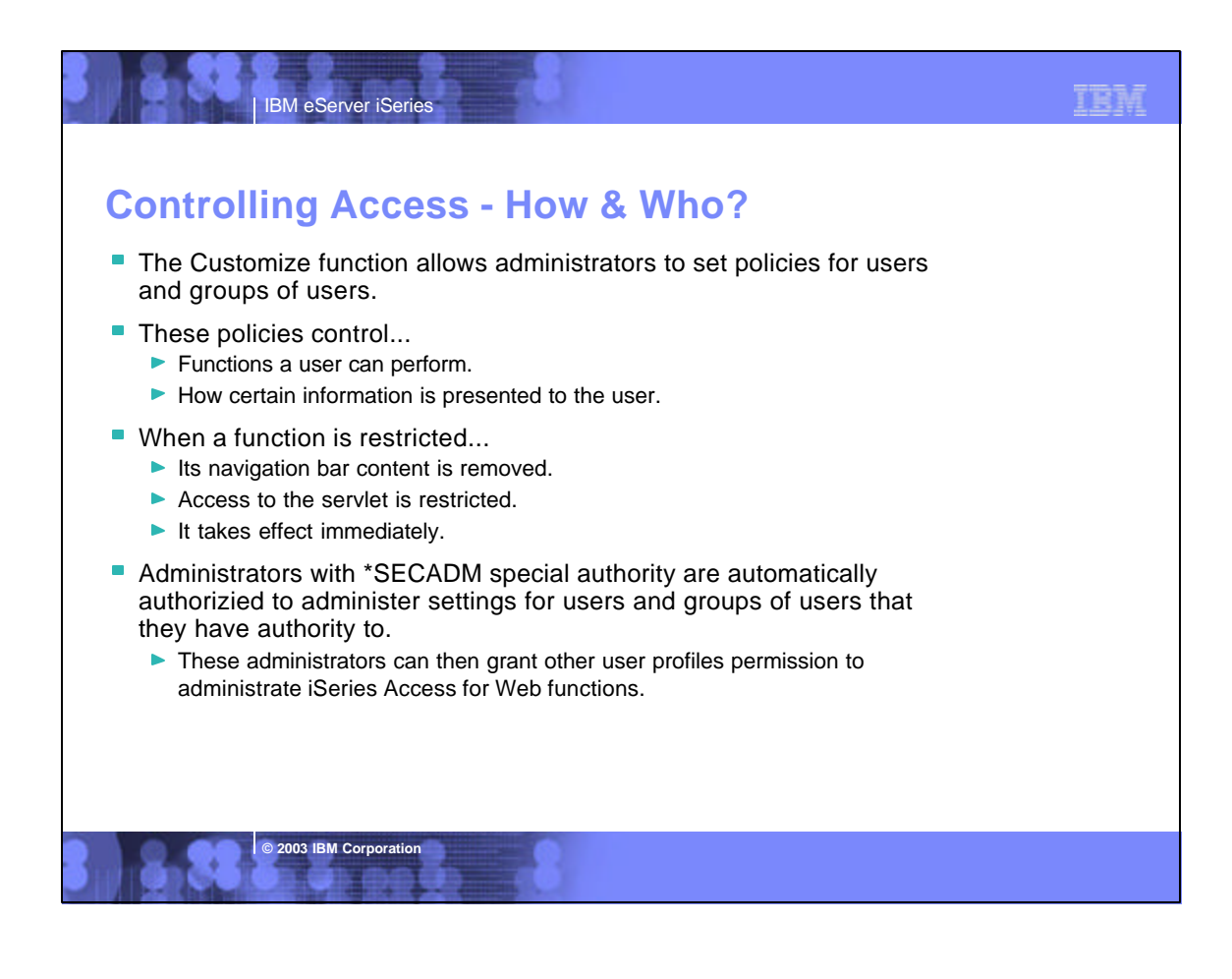

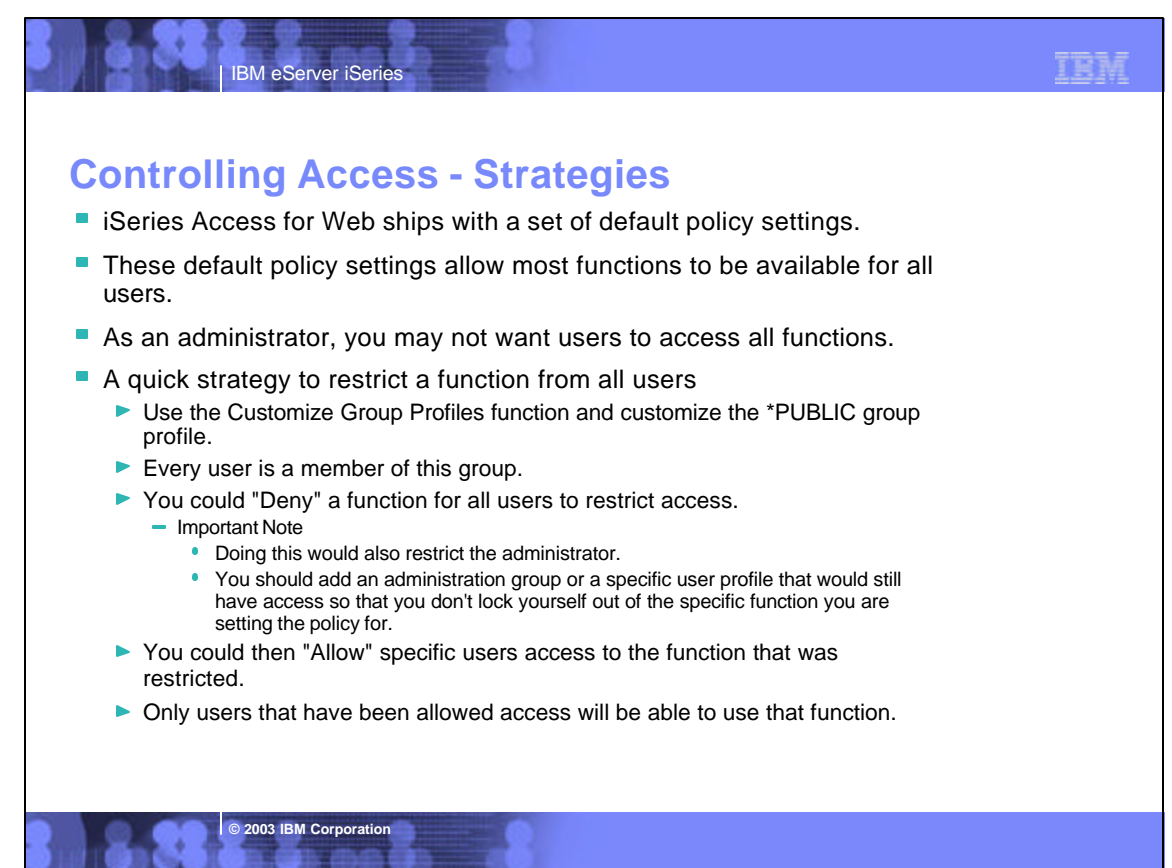

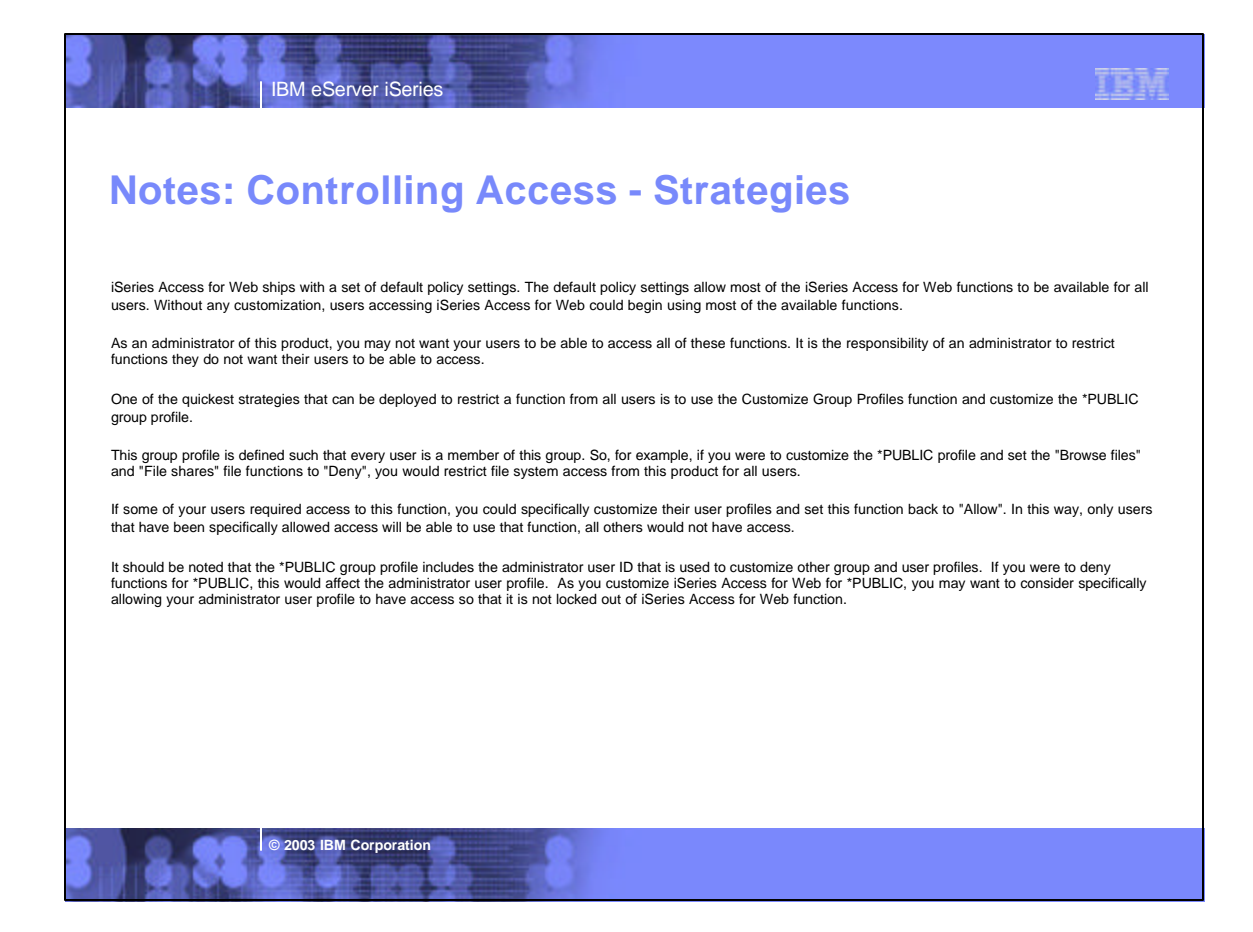

| IBM eServer iSeries                                                                                                    | IBM |
|----------------------------------------------------------------------------------------------------|-----|
| <ul> <li>Controlling Access - Setting policies</li> <li>The customize functions provide an administrator with a list of user profiles they are authorized to customize.</li> <li>This is the same list of users that would be returned using WRKUSRPRF.</li> </ul>                                |     |
| <ul> <li>The administrator can perform the following actions</li> <li>Edit To create/modify policy settings</li> <li>Copy Copy policy settings to one or more profiles</li> <li>Reset Removes all policy settings for the profile working with by resetting it to the shipped defaults</li> </ul> |     |
| <ul> <li>Selecting the edit action displays a table of links organized by<br/>functional category.</li> </ul>                                                                                                    |     |
| <ul> <li>Selecting a link displays a table of policy settings.</li> </ul>                                                                                                    |     |
| <ul> <li>Each row in the policy table contains</li> <li>The policy name</li> <li>Where the setting is derived from</li> <li>The available actions to perform</li> <li>Its current setting</li> </ul>                                                                                              |     |
| © 2003 IBM Corporation                                                                                                    |     |

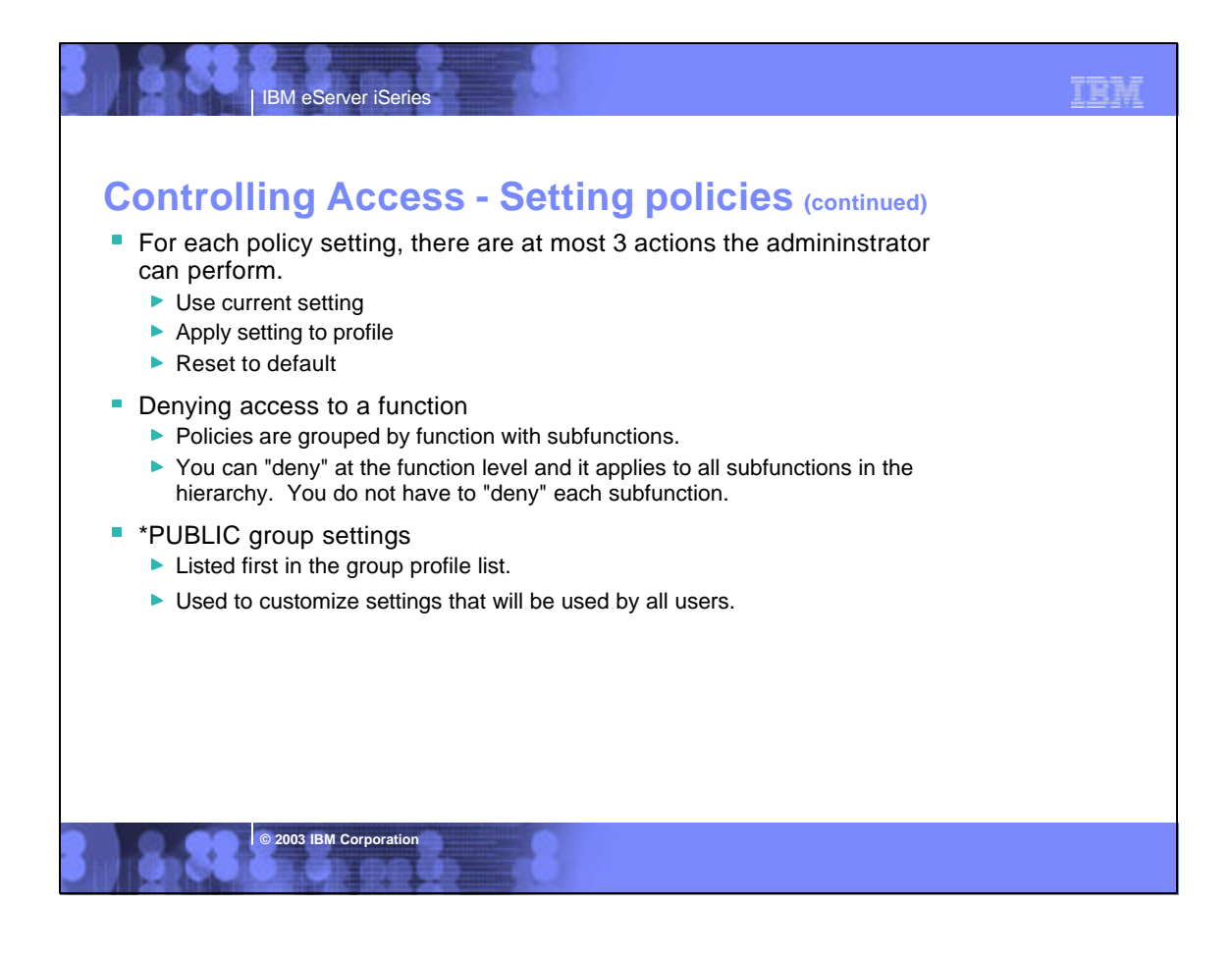

| <b>Not</b><br>Admini | es: Con<br>strator actions of | ntroll                                                                                                    | ing Access - Setting policies                                                                                                    |  |  |  |
|----------------------|-------------------------------|----------------------------------------------------------------------------------------------------|----------------------------------------------------------------------------------------------------|--|--|--|
|                      | Action                        |                                                                                                    | Description                                                                                                    |  |  |  |
|                      | Edit                          | This a<br>specifi                                                                                                    | ction is always available. Use this option to create or modify policy settings for the ed user or group profile.                                                                                                    |  |  |  |
|                      | Сору                          | This action is only available when the user or group profile currently has specific policy settings. It allows you to copy all of the policy settings from this profile to one or more other profiles. |                                                                                                    |  |  |  |
|                      | Reset                         | This a<br>It allow                                                                                                    | ction is only available when the user or group profile currently has policy settings.<br>vs you to remove all of the policy settings specific to this profile.                                                                                                    |  |  |  |
| Admini               | strator actions o             | n each po                                                                                                    | licy setting                                                                                                    |  |  |  |
|                      | Action                        |                                                                                                    | Description                                                                                                    |  |  |  |
| Use current setting  |                               |                                                                                                    | This is the default action that is pre-selected. If the setting is not modified, no actio<br>is performed. If the setting is modified, it will be added to the user or group profile<br>record in the iSeries Access for Web policies file.                                                                                                    |  |  |  |
| Apply                | setting to profile            |                                                                                                    | Select this action to add the current setting to the user or group profile record in the<br>iSeries Access for Web policies file. The setting will be written to the user or group<br>profile record, even if it was not modified. You would use this action to ensure the<br>user or group profile gets this setting. This is because a different policy setting ma<br>be used based on the user profile being a member of one or more iSeries group<br>profiles. |  |  |  |
| Reset                | to default                    |                                                                                                    | Select this action to remove the setting from the user or group profile record in the iSeries Access for Web policies file. This option is only available if the user or grou                                                                                                    |  |  |  |

### Notes: Controlling Access - Setting policies (continued) The "Derived From" column (displayed when editing policy and preference settings) indicates where the policy setting, that will be used for this user profile, was found. **Derived From** Description Profile setting Indicates the setting is currently specific to the profile being customized. The setting had previously been applied to this profile. Group - (groupName) Indicates the setting is not specific to the profile being customized, but is being derived from the specified iSeries group profile and the user is a member of this group. \*PUBLIC setting Indicates the setting is not specific to the profile being customized. No setting was found in any iSeries group profile memberships. The setting is being derived from the \*PUBLIC group settings. This is a special group profile available to iSeries Access for Web administrators. All user profiles are automatically members of this special group profile. Administrators can modify this group profile to easily apply settings to all iSeries Access for Web users. Shipped default Indicates the setting is not specific to the profile being customized, no setting was

The setting is being derived from a shipped default value.

found in any iSeries group profile memberships, or the special \*PUBLIC group profile.

IBM eServer iSeries

© 2003 IBM Corporation

TRM

# <text><list-item><list-item><list-item><section-header><section-header><list-item><list-item><list-item><list-item><list-item><list-item>

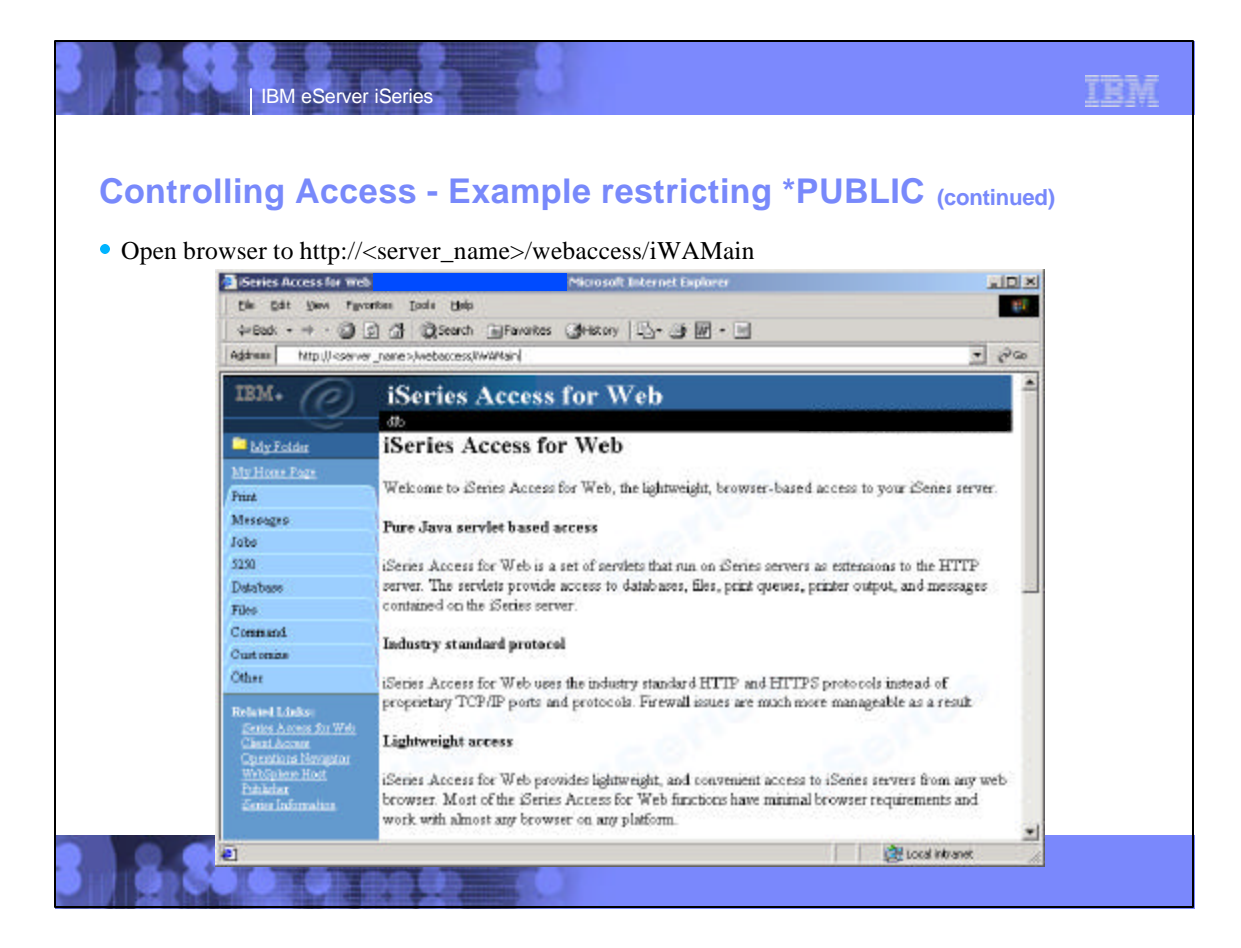

| IBM eser                               | ver iSeries                                                                                                    |                       |
|----------------------------------------|----------------------------------------------------------------------------------------------------|-----------------------|
|                                        | coss - Example restricting                                                                                                    |                       |
|                                        |                                                                                                    |                       |
| ustomize tab                           |                                                                                                    |                       |
| The second second second               | AN COMPANYING MILLION AND AND AND AND AND AND AND AND AND AN                                                                                                    | sini xi               |
| File Edit View Fa                      | waites Taals Heb                                                                                                    |                       |
| 4-8ack                                 | 3 3 Breath Gilfevortes Obliston S                                                                                                    |                       |
| Address http://kaar                    | ver_name>/webectee./WAMahi/Tab=ttatonize                                                                                                    | • 20                  |
|                                        |                                                                                                    |                       |
| TRW+ (C)                               | iSeries Access for Web                                                                                                    |                       |
| 2                                      | 415                                                                                                    |                       |
| - My.Falder                            | Customize                                                                                                    |                       |
| My Home Page                           | Access preference and policy settings on your iSeries server with it                                                                                                    | eries Access for Web. |
| Print                                  |                                                                                                    | 0010101010            |
| Inte                                   | Preferences                                                                                                    | 010101010101          |
| 5250                                   | Update your preference settings                                                                                                    | 0,10301010            |
| Database                               | <ul> <li>Select columns to display when viewing hist output.</li> </ul>                                                                                                    | 0.00101000            |
| Filer                                  | <ul> <li>Show or hide navigation tabs:</li> </ul>                                                                                                    |                       |
| Command                                | <ul> <li>Adjust number of sems to display per page.</li> </ul>                                                                                                    |                       |
| Customes                               | User profiles                                                                                                    |                       |
| User pooffies                          | . Words with user excellent on your (Series carries                                                                                                    |                       |
| Omop profiles<br>Selected poofile      | <ul> <li>Edit policy settings for user profiles.</li> </ul>                                                                                                    |                       |
| Other                                  | Copy or reset policy settings for user profiles.                                                                                                    |                       |
|                                        | Group staffler                                                                                                    |                       |
| Series Acress the Web                  | MANUE PROPERTY AND A REAL PROPERTY AND A REAL |                       |
| Clean Accent<br>Observations Newtonion | <ul> <li>Work with group profiles on your iSeries server.</li> </ul>                                                                                                    | -                     |
| 10                                     | Fide colicer sufficient for anoun profiles                                                                                                    | Landint meat          |

|                                    | IBM eServer i                                                                                                    | Series                                          | IBM              |
|------------------------------------|----------------------------------------------------------------------------------------------------|-------------------------------------------------|------------------|
| Controll • Select "Sel • Enter *PU | ing Acce<br>lected profile"<br>BLIC in the fi                                                                                                    | ss - Example restricting *PUBL                  | IC (continued)   |
|                                    | Customize Selected President President Pres | offie Microsoft listemet Explorer               |                  |
|                                    | Elle Edit View Fax                                                                                                    | arites [cook Help                               |                  |
|                                    | 4=8adk • + • 🕥                                                                                                    | 김 쇼 @Search 교Fevorites @History 김· 교 🕅 · 🖃      |                  |
|                                    | Address http://courve                                                                                                    | r_name>(webacose,KWWCuatomizeList?action=select | <u>.</u> ₽∞      |
|                                    | IBM. ()                                                                                                    | iSeries Access for Web                          |                  |
|                                    | Myr Folder                                                                                                    | Customize Selected Profile                      |                  |
|                                    | My Hone Page<br>Print                                                                                                    | Specify a user or group profile to customize    |                  |
|                                    | Jobs                                                                                                    | PUBLIC Browse                                   |                  |
|                                    | 5290<br>Tutabase                                                                                                    | Customize Profile                               |                  |
|                                    | Files                                                                                                    |                                                 |                  |
|                                    | Command                                                                                                    |                                                 |                  |
|                                    | Custoreza                                                                                                    | 1                                               |                  |
|                                    | Preferences<br>User profiles<br>Onsep profiles<br>Selected nonfile                                                                                                    |                                                 |                  |
|                                    | Other                                                                                                    | 1                                               |                  |
|                                    | Related Links:<br>Series Across for Web<br>Client Across For Web                                                                                                    |                                                 | -1               |
|                                    | 1                                                                                                    |                                                 | T Localisticanet |
|                                    |                                                                                                    |                                                 |                  |

|                  | IBM eServ            | er iSeries                                                                                                    | -8                                                                       | IBN |
|------------------|----------------------|----------------------------------------------------------------------------------------------------|--------------------------------------------------------------------------|-----|
| Conti<br>• Selec | rolling Acc          | cess - Exa                                                                                                    | mple restricting *PUBLIC (continue                                       | ed) |
| 50100            | e customize pr       | onne cutton                                                                                                    |                                                                          |     |
|                  | Customize Group Pro  | Me *PUBLIC                                                                                                    | Microsoft Internet Explorer                                              |     |
|                  | Elle Edit Yevi For   | vorites Icols Help                                                                                                    |                                                                          |     |
|                  | 4-Back + + - 🥥       | 이 해 및 Search 교 Fevr                                                                                                    | ontes 🧿 Hestory   🖸 - 🗃 🔞 - 🔄                                            |     |
|                  | Address http://camv  | er_nare>(webaccess/WWCustor                                                                                                    | nies?profile=*PUBDC                                                      |     |
|                  | IBM. @               | iSeries Acco                                                                                                    | ess for Web                                                              |     |
|                  | Mar Balder           | Customize Gr                                                                                                    | oun Profile                                                              |     |
|                  | Martin Parts         | Customize of                                                                                                    | ouprione                                                                 |     |
|                  | Dates                | Profile: *PUBLIC                                                                                                    |                                                                          |     |
|                  | Massame              | 2000/00/02/02/02/02                                                                                                    | 22.819803039                                                             |     |
|                  | John                 | To customize this profil                                                                                                    | le, select a category.                                                   |     |
|                  | 52.90                | Catagory                                                                                                    | Description                                                              |     |
|                  | Database             | General                                                                                                    | Page lawart language and character set custom settings                   |     |
|                  | Filer                | Print                                                                                                    | Printer output printers, printer shares and output cueue custom settings |     |
|                  | Commanil             | Messaper.                                                                                                    | Display messages and message and message custom setting                  |     |
|                  | Customize            | Jobs                                                                                                    | Work with jobs custom settings                                           |     |
|                  | Endersness           | 5250                                                                                                    | \$250 session custom settings                                            |     |
|                  | Orean profiler       | Database                                                                                                    | Database tables, requests, and run SOL custom settings                   |     |
|                  | Selected profile     | Database connections                                                                                                    | Create and edit database connection definitions                          |     |
|                  | Other                | Files                                                                                                    | Integrated file system and file share custom settings                    |     |
|                  | Related Links:       | Command                                                                                                    | Run batch command custom settings.                                       |     |
|                  | Genes Access for Web | Idai                                                                                                    | Send mail custom settings.                                               |     |
|                  | Constitutes Newstar  | My folder                                                                                                    | My folder custom settings.                                               |     |
|                  | @] Done              |                                                                                                    | Cocal intraret                                                           |     |
|                  | + + +                | And and a subscription of the local division of the local division |                                                                          |     |

## Controlling Access - Example restricting \*PUBLIC (continued)

TRM

### • Select "Database" link

IBM eServer iSeries

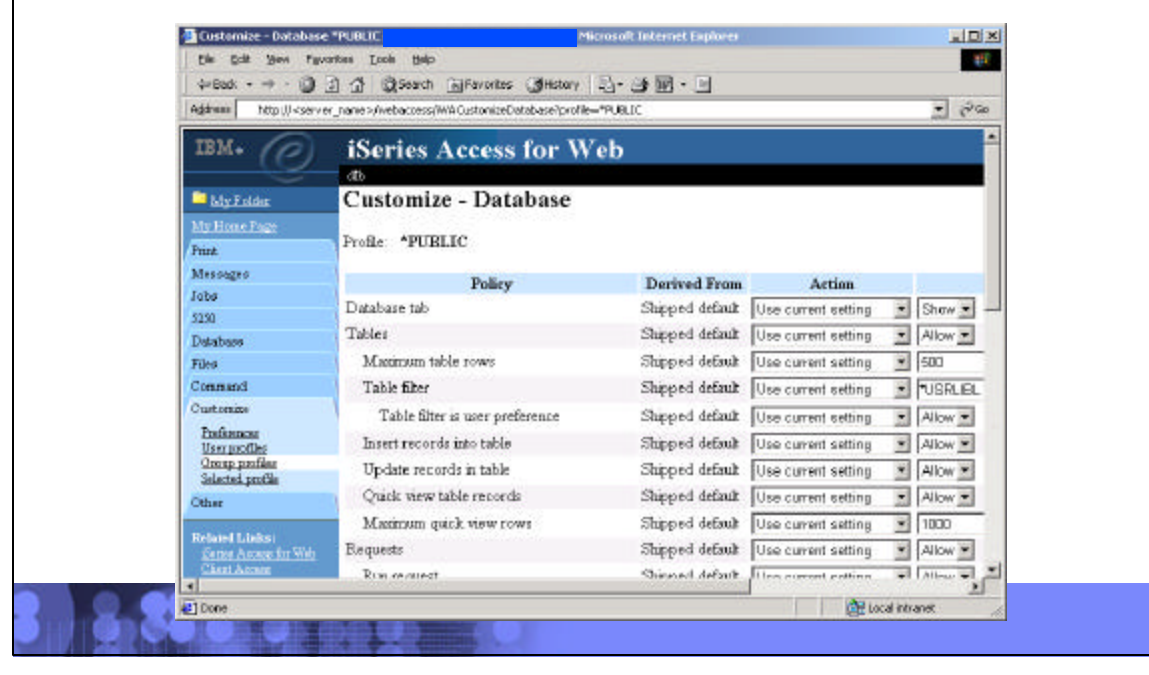

| Contro   | lling Acce                                                                                                    | ess - Example res                                | tricting *                              | PUBLIC                                                                                                    | (continued)              | ) |
|----------|----------------------------------------------------------------------------------------------------|--------------------------------------------------|-----------------------------------------|----------------------------------------------------------------------------------------------------|--------------------------|---|
| Change   | the "Database t                                                                                                    | ah" Setting from "Show" to                       | "Hide"                                  |                                                                                                    |                          |   |
|          | own and calact                                                                                                    | "Sava" button                                    | / Inde                                  |                                                                                                    |                          |   |
| Scroll u | Customize - Databas                                                                                                    |                                                  | rosoft Internet Explorer                |                                                                                                    |                          | 1 |
|          | Die Edit Ber Pa                                                                                                    | water Toop Reb                                   |                                         |                                                                                                    | 10                       |   |
|          | - back + + / 🙆                                                                                                    | 2 3 Search Gravattes Statory .                   | 2-30-0                                  |                                                                                                    |                          |   |
|          | Address http:// <ser< td=""><td>er_name&gt;/webaccess/RWACustonizeDatabase?p+ofile=</td><td>PUBLIC</td><td></td><td>- 1300</td><td></td></ser<> | er_name>/webaccess/RWACustonizeDatabase?p+ofile= | PUBLIC                                  |                                                                                                    | - 1300                   |   |
|          | IBM.                                                                                                    | iSeries Access for W                             | eh                                      |                                                                                                    |                          |   |
|          | Ce                                                                                                    | (h)                                              |                                         |                                                                                                    |                          |   |
|          | My Folder                                                                                                    | Customize - Database                             |                                         |                                                                                                    |                          |   |
|          | My Home Page                                                                                                    |                                                  |                                         |                                                                                                    |                          |   |
|          | Print                                                                                                    | Prome "PUBLIC                                    |                                         |                                                                                                    |                          |   |
|          | Mezzagez                                                                                                    | Policy                                           | Derived From                            | Action                                                                                                    |                          |   |
|          | 5250                                                                                                    | Database tab                                     | Shipped default                         | Use current setting                                                                                                    | 🗶 Hida 💌                 | 1 |
|          | Database                                                                                                    | Tables                                           | Shipped default                         | Use current setting                                                                                                    | · Allow ·                |   |
|          | Film                                                                                                    | Maximum table rows                               | Shipped default                         | Use current setting                                                                                                    | <b>•</b> 600             |   |
|          | Comment                                                                                                    | Table filter                                     | Shipped default                         | Use current setting                                                                                                    | VSRUBL                   |   |
|          | Customize                                                                                                    | Table filter is user preference                  | Shipped default                         | Use current setting                                                                                                    | · Allow ·                |   |
|          | Uner profiler                                                                                                    | Insert records into table                        | Shipped default                         | Use current setting                                                                                                    | · Allow ·                |   |
|          | Oreap profiler<br>Selected profile                                                                                                    | Up date records in table                         | Shipped default                         | Use current setting                                                                                                    | × Allow ×                |   |
|          | Other                                                                                                    | Quick view table records                         | Shipped default                         | Use current setting                                                                                                    | · Allow ·                |   |
|          |                                                                                                    | Maximum quick view rows                          | Shipped default                         | Use current setting                                                                                                    | 1000                     |   |
|          | Sition Access for Web                                                                                                    | Requests                                         | Shipped default                         | Use current setting                                                                                                    | × Allow ×                |   |
|          | Ciliant Assesses                                                                                                    |                                                  | 10 m 10 m 10 m 10 m 10 m 10 m 10 m 10 m | part of the second second seco | manage processing in the | 1 |

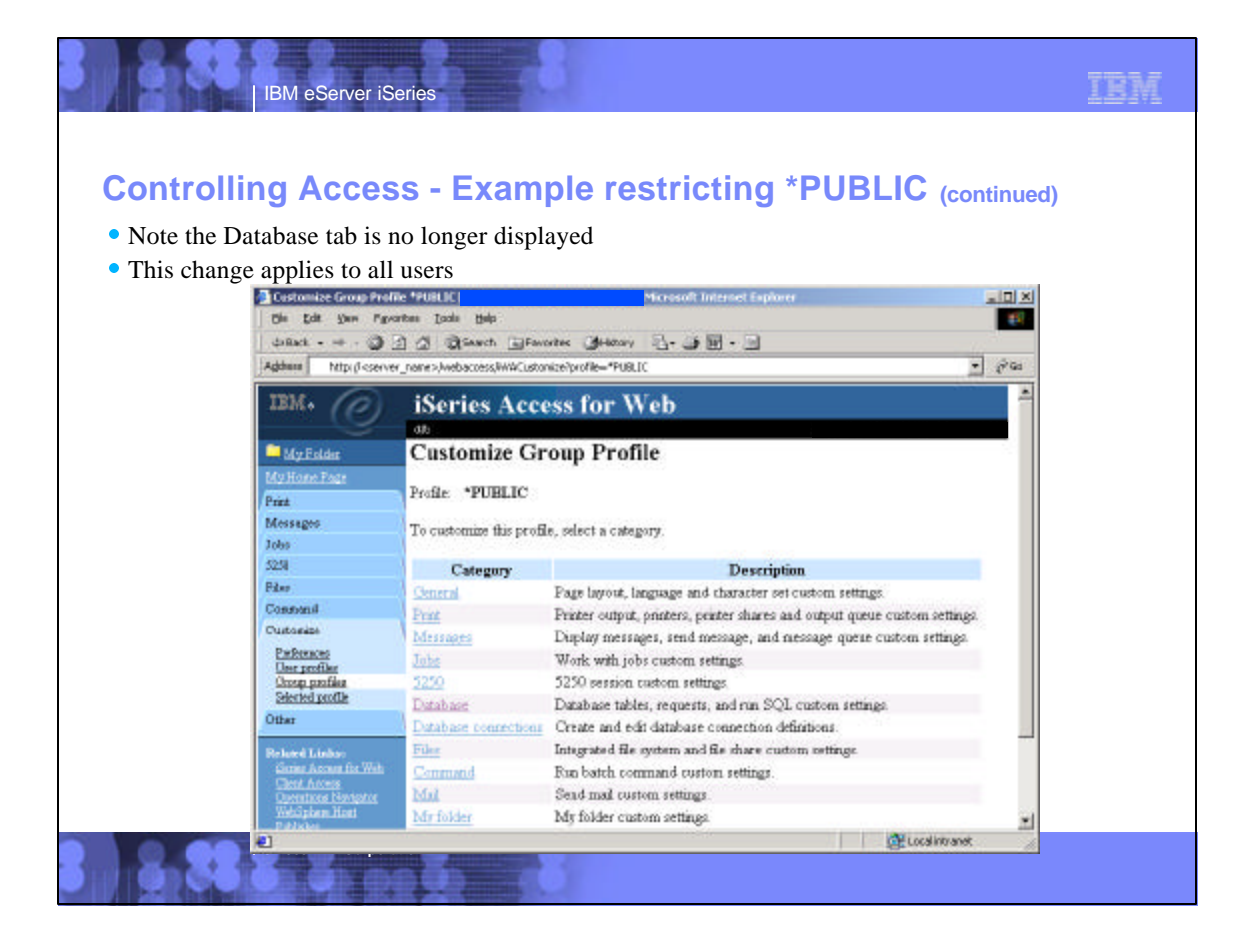

# <text><list-item><list-item><list-item><list-item><list-item><list-item><list-item><list-item>

## Notes: Controlling Access - Determining policy settings

Below is a more detailed description of the sequence of checks made when a policy decision needs to be made for a logged on user

TRM

1. If the policy setting is specific to the user profile, it will be enforced.

© 2003 IBM Corporation

**IBM eServer iSeries** 

- 2. If the policy setting is not specific to the user profile, group profiles that the user is a member of are checked. If the policy is set for any of these group profiles, it will be enforced.
- 3. If the policy setting is not found in any of the user's group profiles, a special group, \*PUBLIC is checked. If the policy has been set in the \*PUBLIC group profile, it will be enforced.
- 4. If the policy setting is not found in the user's profile, any group profiles, or the \*PUBLIC group profile, the shippped default policy setting will be used.

### IBM eServer iSeries Controlling Access - Determining policy settings (continued) • From previous example: Database policy settings for user \*PUBLIC • "Derived From" column shows the "Database tab" policy comes from a Profile setting Microsoft Internet Explorer Customize - Database \*PUBLIC Elle Edit Yew Fovorites Icols Help 15 • 260 Address http://cienver\_name>(webaccess/VAWCustorsizeDetabase?profile=\*PUBLIC) iSeries Access for Web Customize - Database My Folder Profile: \*PUBLIC Print Messageo Policy Derived From Action lobs Database tab Profile setting Use current setting · Hida · 5250 Tables Shipped default Use current setting 💌 Allow 💌 Files . Maximum table rows Shipped default Use current setting 1 500 Commonil Customize Table filter Shipped default Use current setting 💌 PUSRUBL Professores User profiles Table filter is user preference Shipped default Use current setting · Allow · Shipped default Use current setting · Allow · Group profiles Selected profile Insert records into table Update records in table Shipped default Use current setting 💌 Allow 💌 Other Quick view table records Shipped default Use current setting 💌 Allow 💌 Related Links: A cross for Web Maximum quick view rows Shipped default Use current setting • 1000 Cherk Acces Shipped default Use current setting 🔹 Allow 💌 Requests TAllow T Ron rection Shinead defeals I les connet cottino al Done 🚉 Local intranet

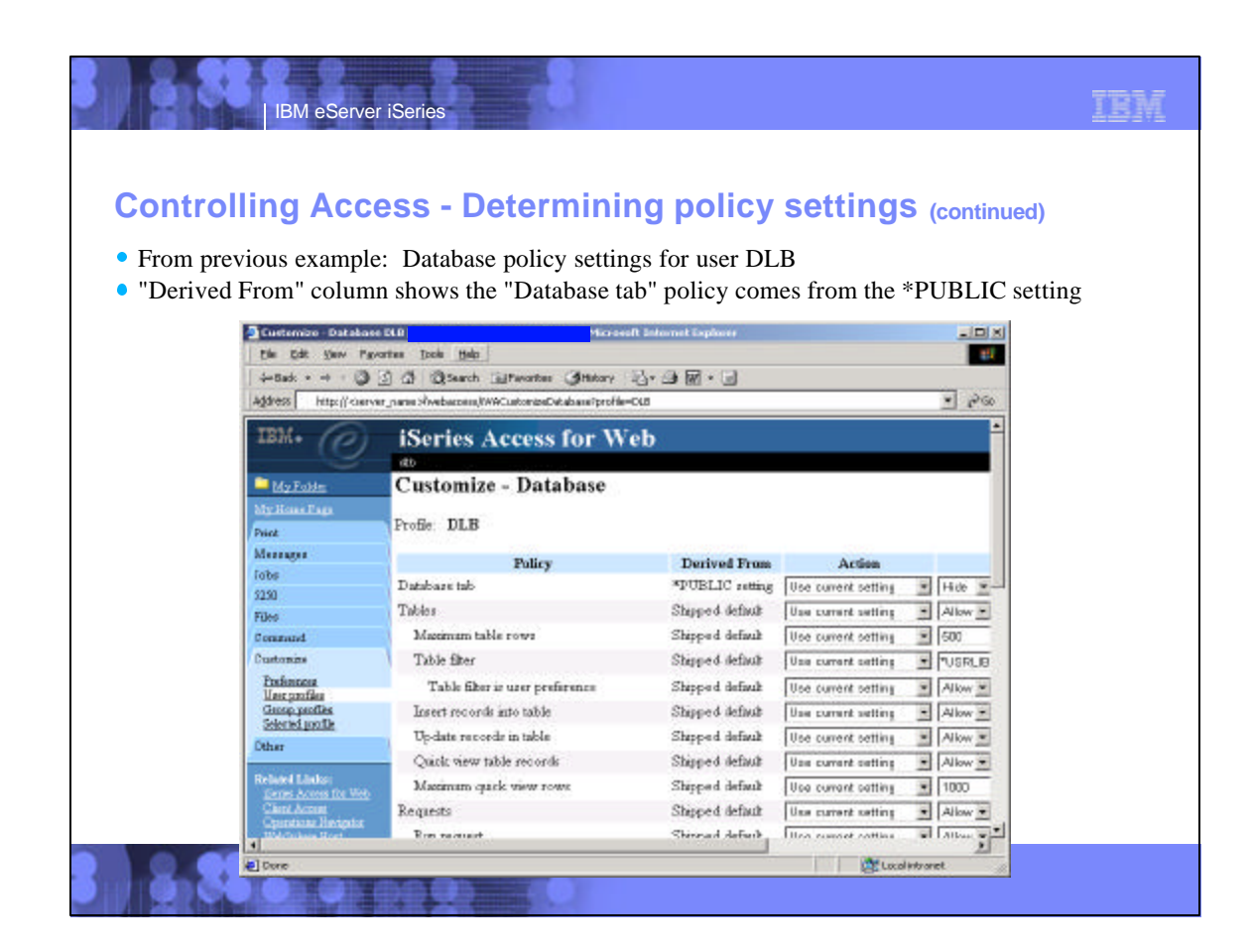

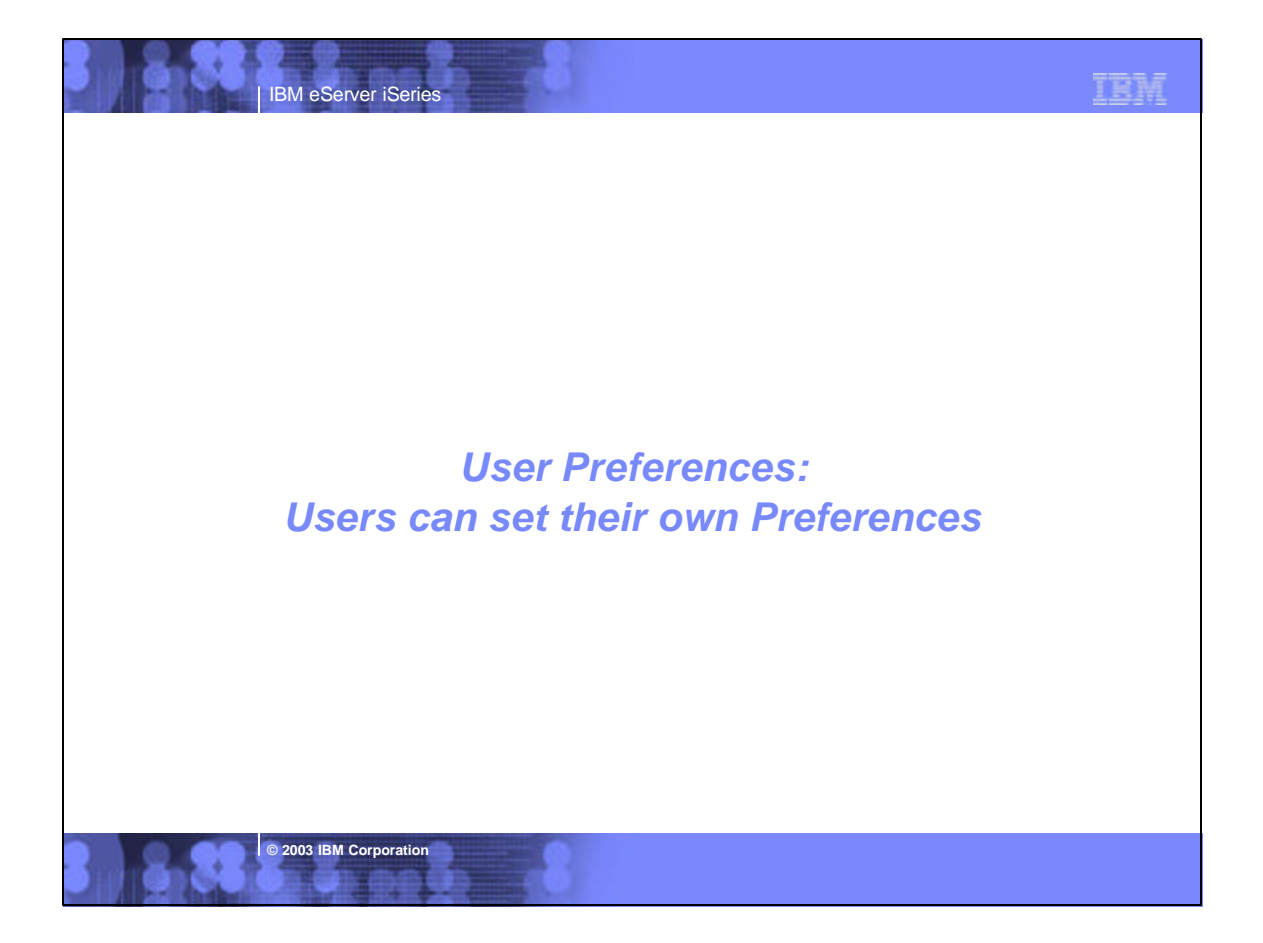

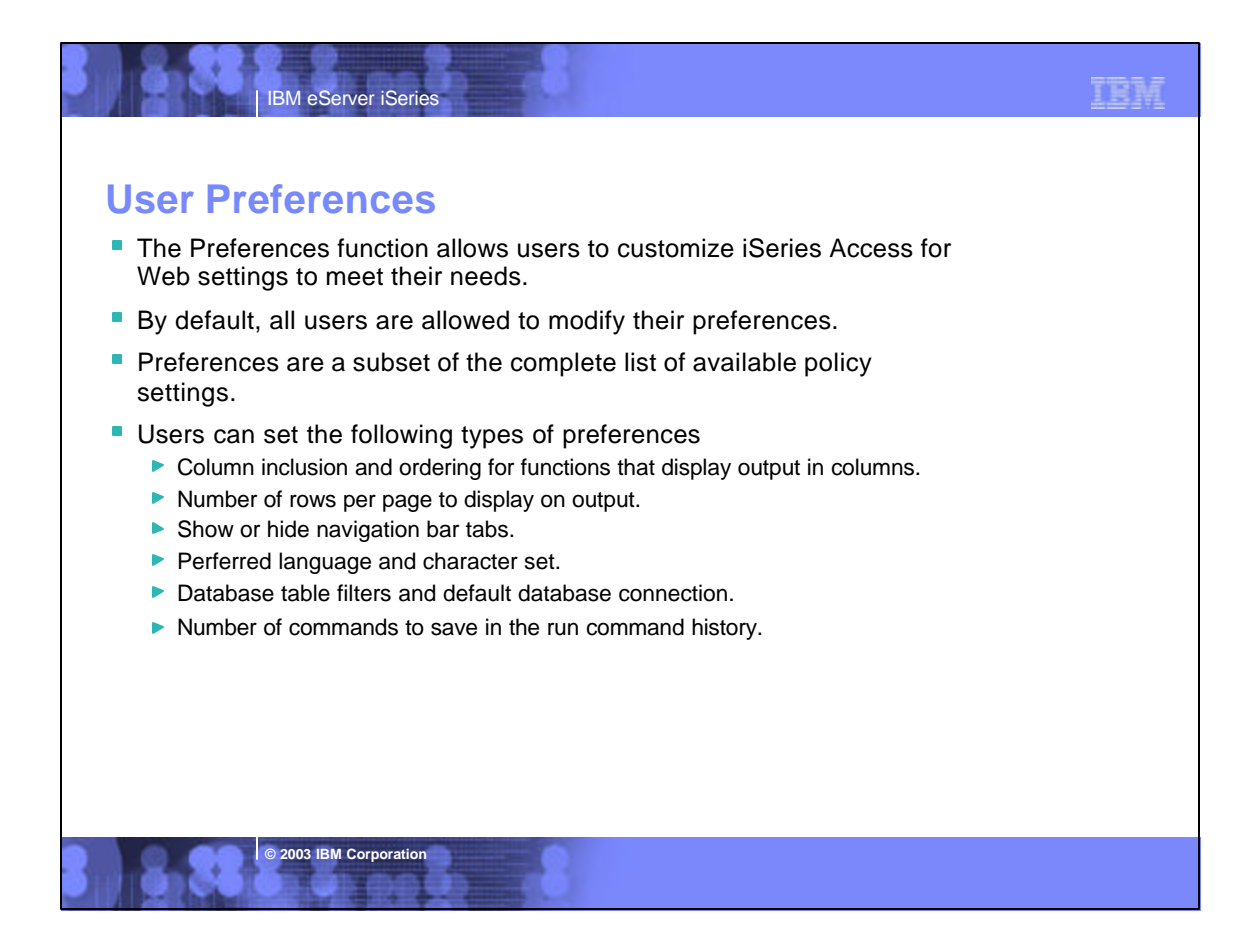

| IBM eServer iSeries                                                                                                    | IBM |
|----------------------------------------------------------------------------------------------------|-----|
| User Proferences                                                                                                    |     |
| USEI FIEIEIICES (continued)                                                                                                    |     |
| <ul> <li>Restricting access to Preferences</li> <li>Administrators can deny specific users or groups from accessing their</li> </ul>                                                  |     |
| preferences.                                                                                                    |     |
| This is controlled by the "Edit preferences" policy.                                                                                                    |     |
| This policy is useful in organizations where administrators want to set up all<br>customization options for users and ensure users are not able to modify any<br>preference settings. |     |
|                                                                                                    |     |
|                                                                                                    |     |
|                                                                                                    |     |
|                                                                                                    |     |
|                                                                                                    |     |
|                                                                                                    |     |
|                                                                                                    |     |
|                                                                                                    |     |
|                                                                                                    |     |
|                                                                                                    |     |
| © 2003 IBM Corporation                                                                                                    |     |

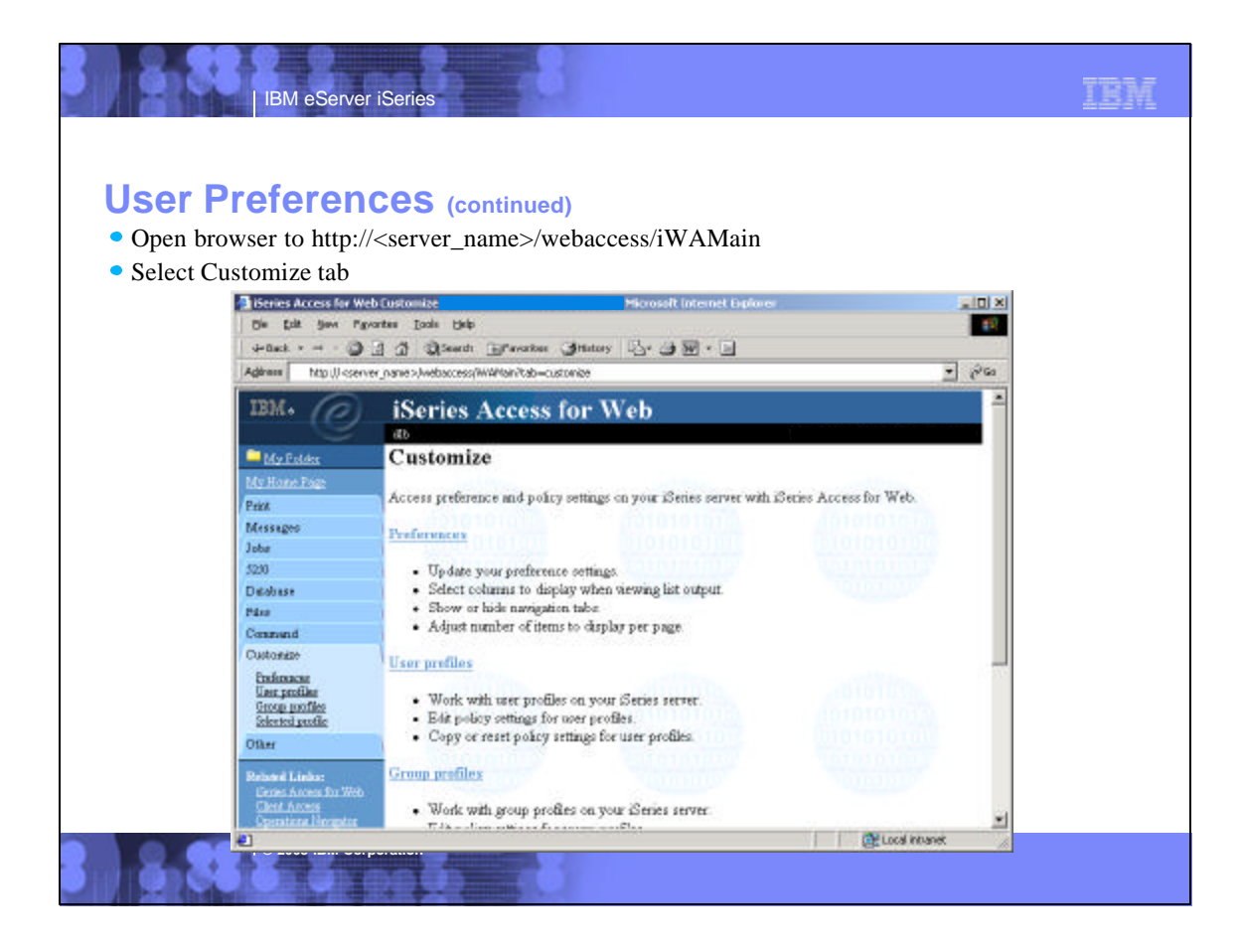

| r Preferen                |                      |                                                                                                    |          |           |
|---------------------------|----------------------|----------------------------------------------------------------------------------------------------|----------|-----------|
|                           | Ces (co              | untinued)                                                                                              |          |           |
|                           |                      | intilueu)                                                                                              |          |           |
| ct Preferences            |                      |                                                                                                    |          |           |
| <b>2</b> 0 - 1 0 - 0      |                      |                                                                                                    |          |           |
| The file the file         | without Touche Hales | Parison Internet sapore                                                                                |          |           |
| On the Yes of a 13        | 3 A Stant            | Attender Attend De Chille D                                                                            |          |           |
| Andrew Line Com           | E CE Quant           | Green Green G. G. H.                                                                                   | -        | 201       |
| Listen L. uttil cert      | er_nare sywebacoesce | NH-LOOPEP                                                                                              | -        | 1. m      |
| IBM. (C)                  | iSeries .            | Access for Web                                                                                         |          | <b>A</b>  |
|                           | db                   |                                                                                                    |          |           |
| My Folder                 | Preferen             | ces                                                                                                    |          |           |
| My Hone Fage              |                      |                                                                                                    |          |           |
| Print                     | To change your       | preferences, select a category.                                                                        |          |           |
| Moreager                  | Calendar             | Dentida                                                                                                |          |           |
| John                      | Category             | Description                                                                                            |          |           |
| 5251                      | Dust                 | Page inyout, language and character set custom behangs.                                                |          |           |
| Database                  | Marrison             | Finder output, printers, printer shares and output queue custom settings                               |          |           |
| Film                      | Tele                 | Disputy messages, send message, and message queue custom senargie.<br>Words with infer custom sentimes |          |           |
| Companil                  | 5250                 | 5250 paratists curtom artitions                                                                        |          |           |
| Customize                 | Database             | Database tables requests and ren SOI custom orthogr                                                    |          |           |
| Pathences<br>Universities | Tuber                | Interested file system and file dram surface cations                                                   |          |           |
| Chosep parafiles          | Command              | Pue batch command rectors retting                                                                      |          |           |
| Selected profile          | Mad                  | Send mal costom settage                                                                                |          |           |
| Other                     | Mr. Folder           | My folder sustom attings                                                                               |          |           |
| Related Links:            | 6. desirietration    | Administration and realizances control custom settings                                                 |          |           |
| Carner Arcure for Web     | Other                | Change payment and other miscellaneous rustom settings                                                 |          |           |
| Querations Novapator      |                      | county provide and out and county of contain roundy.                                                   |          | <b>21</b> |
|                           |                      | () Coca                                                                                                | intranet | di.       |

| Enderendent - Gate above Cold       Macrosoft instances Legisland         Lie Gate Univer Agrotteo Doté Universitation (Lie Gate Universitation (Lie Gate University))       Macrosoft (Lie Gate University)         Macrosofte       Macrosofte       Destructure (Lie Gate University)       Statue (Lie Gate University)         Macrosofte       Preferences - Database       Preferences       Database         Macrosofte       Preferences       Database       Statue (Lie Gate University)       Statue (Lie Gate University)         Macrosofte       Macrosofte       Preferences       Database University       Statue (Lie Gate University)       Statue (Lie Gate University)         Jobs       Macrosofte       Macrosofte       Statue (Lie Gate University)       Statue (Lie Gate University)       Statue (Lie Gate University)         Jobs       Macrosofte       Statue (Lie Gate University)       Statue (Lie Gate University)       Statue (Lie Gate Unive                                                                                                    | Exclusion - Outplaces COL       Harandh Internet Leptorer         Die Die Verr Paynetes Deek Bei       Die Seit Verr Paynetes Deek Bei         Harandh Internet Leptorer       Die Seit Verr Paynetes Deek Bei         Harandh Internet Leptorer       Die Seit Verr Paynetes Deek Beiter         Harandh Internet Leptorer       Die Seit Verr Paynetes Deek Beiter         Harandh Internet Leptorer       Die Seit Verr Paynetes Deek Beiter         Harandh Internet Deek Beiter       Die Seit Verrerer         Mithewe Flate       Preferences - Database         Muterauges       Database tab       *PUBLIC setting         Jobs       Maximum table rows       Shipped default       Use current setting         Die Deköbsee       Maximum gack view rows       Shipped default       Use current setting       USRIEL         Die State       Die Batk to obanne       Shipped default       Use current setting       USRIEL         Die Obasee       Maximum gack view rows       Shipped default       Use current setting       Calarma.         Conseard       Default connection       Shipped default       Use current setting       Edatume.         Conseard       Default connection       Shipped default       Use current setting       Edatume.         Conseard       Default connection       Shipped default       Use c                                                                                                    |                                                                 |                                |                 |                      |     |            |            |         |
|----------------------------------------------------------------------------------------------------|----------------------------------------------------------------------------------------------------|-----------------------------------------------------------------|--------------------------------|-----------------|----------------------|-----|------------|------------|---------|
| The fact your regreters lived your line works whether is an intervent with the second line works whether is an intervent with the second line works with the second line works with the second line works with the second line works with the second line work with the second line works with the second line work with the second line works with the second line works with the second line works with the second line work with the second line works with the second line works with the second line work with the second line works with the second line work with the second line works with the second line work with the second line works with the second line works with the second line work with the second line works with the second line works with the second line works with the second line work with the second line works with the second line work with the second line works with the second line works were were set the second line works were works with the second line works were works with the second line works were works whether works were works with the second line works were works were works were works were works were were set the second line works were were set the second line works were were set the second line works were were set the second line works were were set the second line works were were set the second line works were were set the second line works were were set the second line works were works were were set the second line works                                                                                                    | Die gat genr Paynetes Look tek       wießelt + + · · · · · · · · · · · · · · · · ·                                                                                                    | Preferences - Detabase                                          | e Dua                          | Microsoft Inte  | met Ceptorer         |     |            |            | - III X |
| Automic Procession       Automic Procession         Automic Procession       Instruction         Automic Procession       Instructin         Automic P                                                                                                    | 4880 · · · · · · · · · · · · · · · · · ·                                                                                                    | Elle Edit Yew Pavo                                              | ntes Ions Help                 |                 |                      |     |            |            | 100     |
| INDUCTORY _ name > productions (NWC)utions (NWC)utions (NWC                                                                                                    | Important       Isteries Access for Web         Action       So         Action       So         Mersages       Database tab       *PUBLIC setting       Use current setting       Show         Ibb       Macrinum table rows       Shapped default       Use current setting       Stol         Database       Macrinum quick view rows       Shapped default       Use current setting       Stol       Image: Stol         Database       Macrinum quick view rows       Shapped default       Use current setting       Stol       Image: Stol       Image: Stol                                                                                                    | 4=8sok • = • • 🕥 🔤                                              | 3 G Search BFavorites          | SHELONY 123- 2  | • @ • 🗉              |     |            |            | 1.00    |
| ISPN-         ISPN-         ISPN-         Maximum colspan="2">Preferences - Database         Muthan Phan       Preferences       Derived From       Action       S         Museage       Database tab       *PUBLIC setting       Use current setting       Show *         Jobs       Maximum table rows       Shipped default       Use current setting       VISHLBL         Database       Maximum quick view rows       Shipped default       Use current setting       WISHLBL         Database       Maximum quick view rows       Shipped default       Use current setting       WISHLBL         Database       Maximum quick view rows       Shipped default       Use current setting       WISHLBL         Database       Maximum quick view rows       Shipped default       Use current setting       WISHLBL         Database       Default connection       Shipped default       Use current setting       Edminant.         Contarias       Default connection       Shipped default       Use current setting       Edminant.         Contarias       Save       Carcel       Save       Carcel         Other       Maxes       Save       Carcel         Chest Avead       Maxes       Carcel <td>ISeries Access for Web         as       as         My Hows Page       Preferences - Database         Multive Page       Preference       Derived From       Action       S         Messages       Database tab       *PUBLIC setting       Use current setting       Show       S         Iobe       Maximum table rows       Shipped default       Use current setting       SIOD       S         Job       Table filter       Shipped default       Use current setting       TUSRLEIL         Database       Maximum quick view rows       Shipped default       Use current setting       TUSRLEIL         Outstasse       Maximum quick site rows       Shipped default       Use current setting       Caleman.         Database       Default connection       Shipped default       Use current setting       Edm Trobox for Java - RCP         Taskinges       Database       Sare       Cargel</td> <td>Agaron http://cserve</td> <td>_nane&gt;/webaccess/WWOustowizeBa</td> <td>Kabase</td> <td></td> <td></td> <td></td> <td></td> <td>10°G0</td> | ISeries Access for Web         as       as         My Hows Page       Preferences - Database         Multive Page       Preference       Derived From       Action       S         Messages       Database tab       *PUBLIC setting       Use current setting       Show       S         Iobe       Maximum table rows       Shipped default       Use current setting       SIOD       S         Job       Table filter       Shipped default       Use current setting       TUSRLEIL         Database       Maximum quick view rows       Shipped default       Use current setting       TUSRLEIL         Outstasse       Maximum quick site rows       Shipped default       Use current setting       Caleman.         Database       Default connection       Shipped default       Use current setting       Edm Trobox for Java - RCP         Taskinges       Database       Sare       Cargel                                                                                                    | Agaron http://cserve                                            | _nane>/webaccess/WWOustowizeBa | Kabase          |                      |     |            |            | 10°G0   |
| Add       More Extern       More Extern       Print       Print       Print       Print       Database tab       *PUBLIC setting       Jobe       Meangre       Jobe       Maximum table rows       Stable       Database tab       *PUBLIC setting       Use current setting       Stable       Maximum cpatck view rows       Shipped default       Use current setting       Use current setting       Constants       Default connection       Shipped default       Use current setting       Constants       Default connection       Shipped default       Use current setting       Constants       Default connection       Shipped default       Use current setting       Content       Techanacat       Default connection       Street under       Content       Techanacat       Content       Techanacat       Content                                                                                                    | do           My Hows Plate         Preferences - Database           My Hows Plate         Preference         Derived From         Action         S           Nessage         Database tab         *PUBLIC setting         Use ourset setting         Show         S           Iobe         Maximum table rows         Shapped default         Use ourset setting         SDO         Iob           Jable fiber         Shapped default         Use ourset setting         USRUBIL           Database         Maximum quick view rows         Shapped default         Use current setting         IORO         Ior           Fiber         Request fist tolucans         Shapped default         Use current setting         Colonies           Outsourse         Default connection         Shapped default         Use current setting         Colonies           Default connection         Shapped default         Use current setting         Colonies rColonies         RCH           Default connection         Shapped default         Use current setting         Colonies rColonies         RCH                                                                                                    | IBM. (P)                                                        | iSeries Access                 | for Web         |                      |     |            |            |         |
| Mgc Robert         Preferences - Database           Mgc Robert Place         Preferences - Database           Print         Action         S           Messages         Danbase tab         "PUBLIC setting         Use current setting         Show           Iobe         Maximum table rows         Supped default         Use current setting         Stow         Iobe           S120         Table filter         Supped default         Use current setting         Stop         Iose           Database         Maximum quick view rows         Supped default         Use current setting         ToBRLED           Database         Maximum quick view rows         Supped default         Use current setting         Cohemis.           Constances         Default connection         Supped default         Use current setting         Cohemis.           Default connection         Supped default         Use current setting         EM Toolbor for Jave - RCH           Pastences         Save         Carcel         Save         Carcel           Other         Save         Carcel         Save         Carcel                                                                                                    | Mgrinder         Preferences - Database           Mgrinder Point         Preference         Derived From<br>"PUBLIC setting         Action         S           Message         Database tab         "PUBLIC setting         Use current setting         Show         S           Iobe         Maximum table rows         Shipped default         Use current setting         Stop         Stop         S           Iobe         Maximum opick view rows         Shipped default         Use current setting         TUSRLEIL           Database         Maximum opick view rows         Shipped default         Use current setting         TUSRLEIL           Database         Maximum opick view rows         Shipped default         Use current setting         Toolon         Maximum           Constants         Request list tolucants         Stapped default         Use current setting         Coheman.           Database         Default connection         Stapped default         Use current setting         EM Trobot for Java - RCP           Database         Sare         Carcel         Sare         Carcel         EM                                                                                                    |                                                                 | đh                             |                 |                      |     |            |            |         |
| MacHenne Page         Professore         Derived From         Action         S           Neuroges         Dambase tab         "PUBLIC setting         Use ournet setting         Show         S           Jobs         Maximum table rows         Shipped default         Use current setting         Stow         S           Jobs         Table filter         Shipped default         Use current setting         TUSRUBL           Database         Maximum quick view rows         Shipped default         Use current setting         TUSRUBL           Filter         Request fat tolume         Shipped default         Use current setting         Color         Color           Contention         Default connection         Shipped default         Use current setting         Color         Color           Pastinese         Default connection         Shipped default         Use current setting         Color         Color           Use spatial         Default connection         Shipped default         Use current setting         Color         Color           Use spatial         Same         Carcel         Same         Caler         Color         Color         Color         Color         Color         Color         Color         Color         Color         Color         Color                                                                                                    | My Hons Page         Professance         Derived From         Action         S           Messages         Database tab         "PUBLIC setting         Use current setting         Show         S           Iobe         Maximum table rows         Shipped default         Use current setting         Stop         Stop           J20         Table filter         Shipped default         Use current setting         TUSRLEIL           Database         Maximum quick view rows         Shipped default         Use current setting         TUSRLEIL           Database         Maximum quick view rows         Shipped default         Use current setting         TuSRLEIL           Outomize         Request first tolurans         Stapped default         Use current setting         Coheman.           Outomize         Default connection         Shipped default         Use current setting         EM Trobor for Java - RCP           Taskinese         Maxipatilies         Sare         Carcel         Sare         Emped                                                                                                    | 📮 My Fakin                                                      | Preferences - Da               | tabase          |                      |     |            |            |         |
| Print         Preference         Derived From         Action         S           Messages         Dambase tab         *PUBLIC setting         Use ourrent setting         Show         Image: Show         Image: Show                                                                                                    | Print         Preference         Derived From         Action         S           Message         Database tab         *PUBLIC setting         Use current setting         Show         Show           fobe         Maximum table rows         Shipped default         Use current setting         Show         Show           520         Table filer         Shipped default         Use current setting         TUSRLEL           Database         Maximum quick view rows         Shipped default         Use current setting         TUSRLEL           Database         Maximum quick view rows         Shipped default         Use current setting         TOOO         Image: Colored action           Files         Request first columns         Shipped default         Use current setting         Colored action         Tools or Java - RCP           Tashiperfiles         Sare         Carcel         Sare         Carcel         Elfort                                                                                                    | Mg: Home Page                                                   |                                |                 |                      |     |            |            | 2.00    |
| Messages     Database tab     P Oblice Strategy     Show       Jobs     Measman bole rows     Shipped default     Use current setting     Stop       2020     Table filter     Shipped default     Use current setting     USRLESL       Database     Measman opick view rows     Shipped default     Use current setting     USRLESL       Filse     Measman opick view rows     Shipped default     Use current setting     Color       Conserved     Request fart solutions     Shipped default     Use current setting     Color       Conserved     Default connection     Shipped default     Use current setting     Color       Meastranting     Default connection     Shipped default     Use current setting     Color       Meastranting     Default connection     Shipped default     Use current setting     EM Toolbor for Java - RCH       Database     Save     Carcel     Save     Carcel                                                                                                    | Message         Diffect fails         To back setting         Ose current setting         Show           fobe         Maximum table rows         Shipped default         Use current setting         Stool         Image: Shipped default         Use current setting         Stool         Image: Shipped default         Use current setting         Stool         Image: Shipped default         Use current setting         Image: Shipped default         Use current setting         Image: Shipped default         Use current setting         Image: Shipped default         Use current setting         Image: Shipped default         Use current setting         Image: Shipped default         Use current setting         Image: Shipped default         Use current setting         Image: Shipped default         Use current setting         Image: Shipped default         Use current setting         Image: Shipped default         Use current setting         Image: Shipped default         Use current setting         Image: Shipped default         Use current setting         Image: Shipped default         Image: Shipped default         Use current setting         Image: Shipped default         Image: Shipped default         Use current setting         Image: Shipped default         Image: Shipped default         Image: Shipped default         Image: Shipped default         Image: Shipped default         Image: Shipped default         Image: Shipped default         Image: Shipped default         Image: Shipped default                                                                                                    | Print                                                           | Preference                     | Derived From    | Action               | 124 | (A         |            | S       |
| 1008     Zatembra ische rows     Supped default     Use current setting     100       5230     Table filter     Supped default     Use current setting     105RLERL       Database     Maximum quick view rows     Shipped default     Use current setting     1000     1000       Filse     Request fat tolurans     Shipped default     Use current setting     1000     1000       Conserved     Default connection     Shipped default     Use current setting     Contents       Current     Default connection     Shipped default     Use current setting     10M Tables for Java - RCH       Instructure     Save     Carcel     Save     Carcel       Other     Conserved     Save     Carcel     Save                                                                                                    | Toto         Statement totor rows         Stapped default         Ose current sating         StaD         Image: Constraint sating         StaD         Image: Constraint sating         StaD         Image: Constraint sating         StaD         Image: Constraint sating         StaD         Image: Constraint sating         StaD         Image: Constraint sating         Image: Constraint sating         Image: Constal sating         I                                                                                                    | Merrager                                                        | Management to be a surger      | "POBLIC seinig  | Use current setting  | -   | Show •     |            | _       |
| Table Ball     Table Ball     Composed stratuli     (Ode culterin setting )     (Ode Culterin setting )       Files     Macimum quick view rows     Shipped default     Use current setting )     (ODO )       Conseard     Request fast columns     Shipped default     Use current setting )     Calamas       Conseard     Default connection     Shipped default     Use current setting )     (EM Toolbor for Java - RCH )       Instances     Macimum Request fast columns     Shipped default     Use current setting )     (EM Toolbor for Java - RCH )       Other     Save     Carcel     Caternal     Caternal       Toolses of faster     Save     Carcel     Caternal                                                                                                    | Database         Table aller         Supped default         Ose current setting         Ose Current setting           Files         Maximum quick view rows         Shipped default         Use current setting         1000         •           Consents         Request fart solutions         Shipped default         Use current setting         Consents           Consents         Default connection         Shipped default         Use current setting         RM Trolbor for Java - RCH           Maxipatilier         Sare         Carcel         Sare         Carcel                                                                                                    | 5250                                                            | Table fber                     | Shipped detaut  | Ose current setting  | -   | ISUU ISU   | 1          |         |
| Files         Macmum quick were rows         Supped default         Use current setting         1000           Censend         Request fast solution         Shipped default         Use current setting         Calarma.           Current setting         Default connection         Shipped default         Use current setting         EM Toolbox for Java - RCH           Exclamate         Macrossing         Save         Carcel         Carcel         Caternal           Other         Testants for Web         Carcel         Caternal         Carcel         Caternal                                                                                                    | Files         Macmum quick wew rows         Stopped default         Use current setting         1000         Image: Consent of the current setting         1000         Image: Consent of the current setting         1000         Image: Consent of the current setting         1000         Image: Consent of the current setting         1000         Image: Consent of the current setting         1000         Image: Consent of the current setting         1000         Image: Consent of the current setting         1000         Image: Consent of the current setting         1000         Image: Consent of the current setting         1000         Image: Consent of the current setting         1000         Image: Consent of the current setting         1000         Image: Consent of the current setting         1000         Image: Consent of the current setting         1000         1000         1000         1000         1000         1000         1000         1000         1000         1000         1000         1000         1000         1000         1000         1000         1000         1000         1000         1000         1000         1000         1000         1000         1000         1000         1000         1000         1000         1000         1000         1000         1000         1000         1000         1000         1000         1000         1000         1000         1000                                                                                                    | Database                                                        | Table liker                    | Supped detaut   | Tose cuttent setting | -   | LOBHTRE    | -          |         |
| Conserved         Default connection         Stapped default         Use current setting         Catentia.           Current setting         Endurt connection         Shapped default         Use current setting         EM Toolbox for Jave - RCH           Instances         Instances         Save         Carcel         Catentia.           Other         Toolbox of the corner for the corner for the corne                                                                                                    | Consent         Excepted art tolums         Supped default         Our current setting         Columns.           Cutomize         Default connection         Shapped default         Use current setting         BM Taoloos for Java - RCh           Instances         Manualities         Save         Carcel         Save         Carcel                                                                                                    | Film                                                            | Maximum quick view rows        | Shipped detault | Use current setting  |     | 11000      | -          |         |
| Cutomina         Default connection         Shipped default         Use current setting         ElM i solbor for Java - RUH           Default connection         Save         Carcel         Connection         Connection         Connectio                                                                                                    | Customize Default contraction Stapped default Use current setting T RM I solbor for Java - RCP<br>Packment<br>Use pacifie<br>Group verifies<br>Save Cancel                                                                                                    | Command                                                         | Request int tolumns            | supped detaut   | Ose current setting  | -   | Calumna    | -          |         |
| Professors Unsequentilies Selected profiles Selected profile Other Technol 1 Endes: Encres Access for Web Tech Access for Web                                                                                                    | Defenses<br>Usergenities Save Carcel                                                                                                    | Customize                                                       | Default connection             | Shipped default | Use current setting  | *   | EM Taolbox | i for Java | - RCH   |
| Other  Refuel & Linker  Genes Access for Web  Class Access and the second access and the second access and the second access access acc                                                                                                    | Selected profile                                                                                                    | Endemons<br>Unix parallel<br>Group profiles<br>Selected profile | Save Carcel                    |                 |                      |     |            |            |         |
| Reduced Linebury<br>Series Acress Dor Web<br>Whet Acress                                                                                                    | Other                                                                                                    | Other                                                           | 1                              |                 |                      |     |            |            |         |
| Series Acres to Web                                                                                                    | The basis of the basis of the b | Probability Suffrage                                            |                                |                 |                      |     |            |            |         |
| Client Acres                                                                                                    | Second Local De Web                                                                                                    | Series Acress for Web                                           |                                |                 |                      |     |            |            |         |
|                                                                                                    | Client Access                                                                                                    | Citest Acress                                                   |                                |                 |                      | 1   |            |            | 1       |

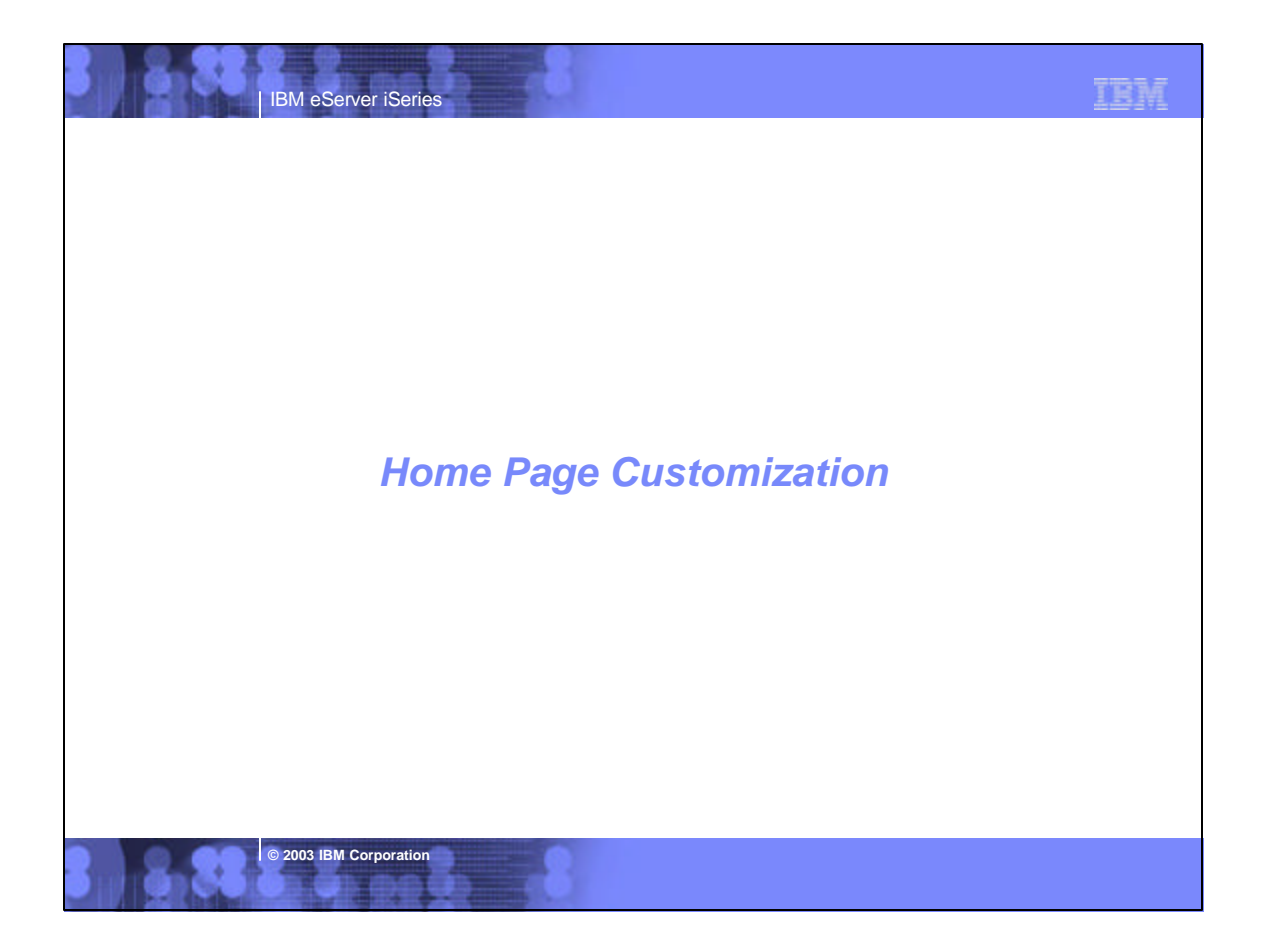

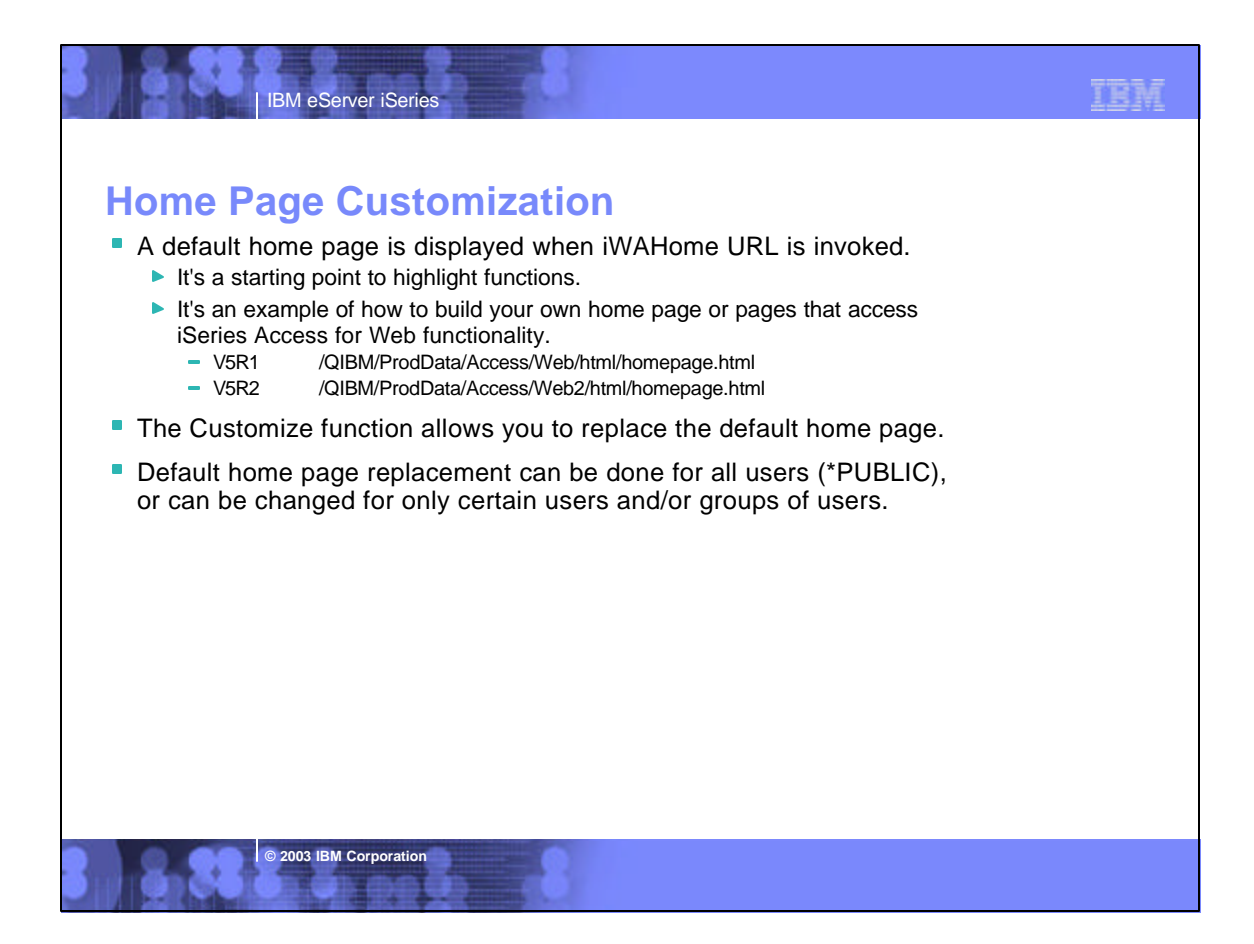

| IBM eServer iSeries                                                                                                    | IBM |
|----------------------------------------------------------------------------------------------------|-----|
| <ul> <li>Home Page Customization (continued)</li> <li>To change the default home page</li> <li>Make a copy of <ul> <li>VSR1</li> <li>/QIBM/ProdData/Access/Web/html/homepage.html</li> <li>VSR2</li> <li>/QIBM/ProdData/Access/Web2/html/homepage.html</li> </ul> </li> <li>Modify your copy of homepage.html.</li> <li>Update the policy setting to point to your homepage.html</li> <li>Verify authorities to your copy of homepage.html and the path to it so it can be accessed.</li> <li>You may also need to make additional updates so that images can be accessed (see notes).</li> </ul> |     |
| <ul> <li>The home page HTML file can also contain special tags         <ul> <li>%%include list=file%%</li> <li>%%TITLE%%</li> <li>Points to a file containing home page links</li> <li>%%USER%%</li> <li>Replaced with title of the page</li> <li>%%SYSTEM%%</li> <li>Replaced with name of iSeries</li> <li>%%VERSION%%</li> <li>Replaced with version of iSeries Access for Web</li> <li>See the default homepage.html file for examples of using these special tags.</li> </ul> </li> </ul>                                                                                                    |     |
| <ul> <li>Refer to the Notes for detailed information on changing the default home page.</li> <li>Refer to the Redbook at<br/>http://www.redbooks.ibm.com/redpieces/pdfs/sg246804.pdf</li> </ul>                                                                                                    |     |
| © 2003 IBM Corporation                                                                                                    |     |

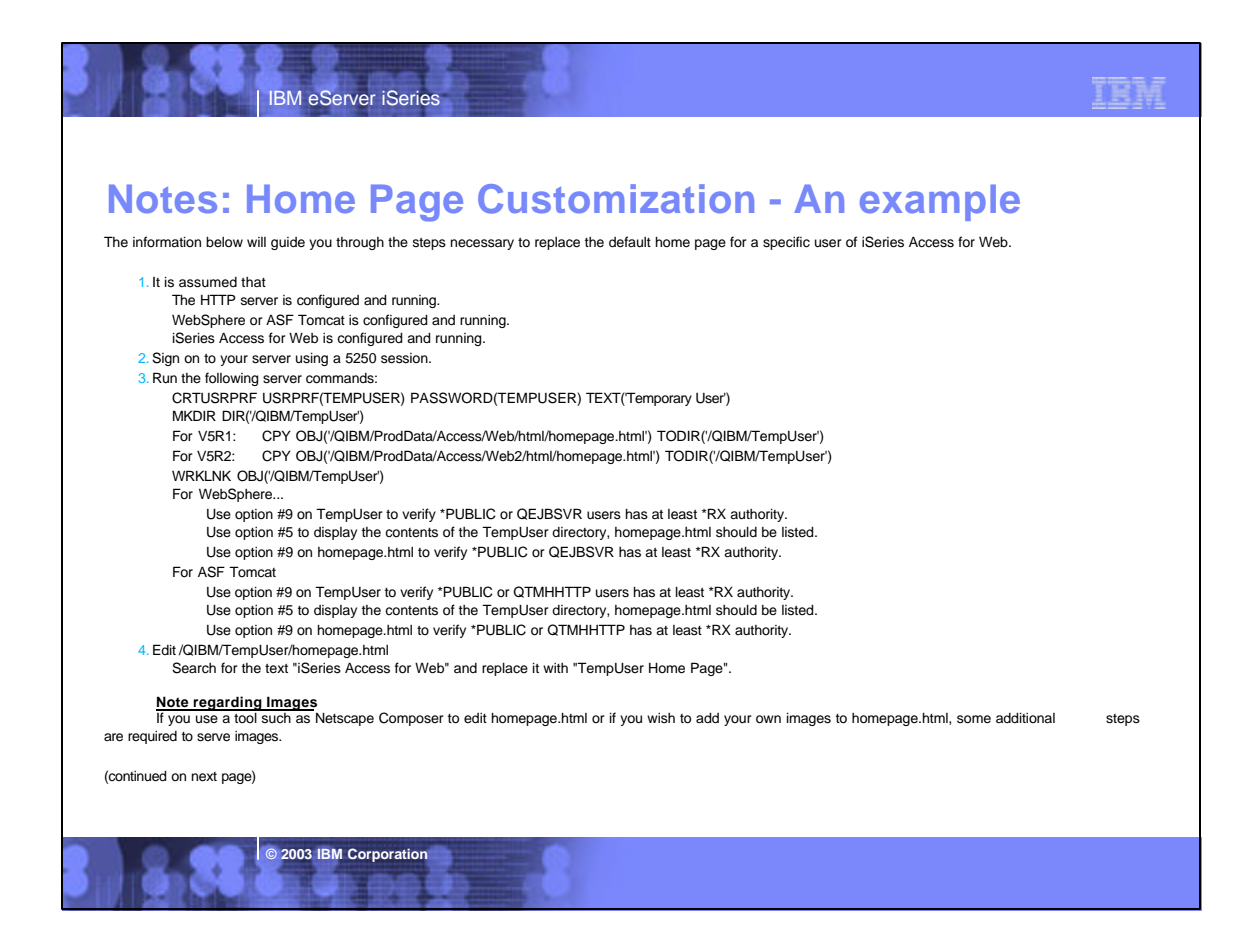

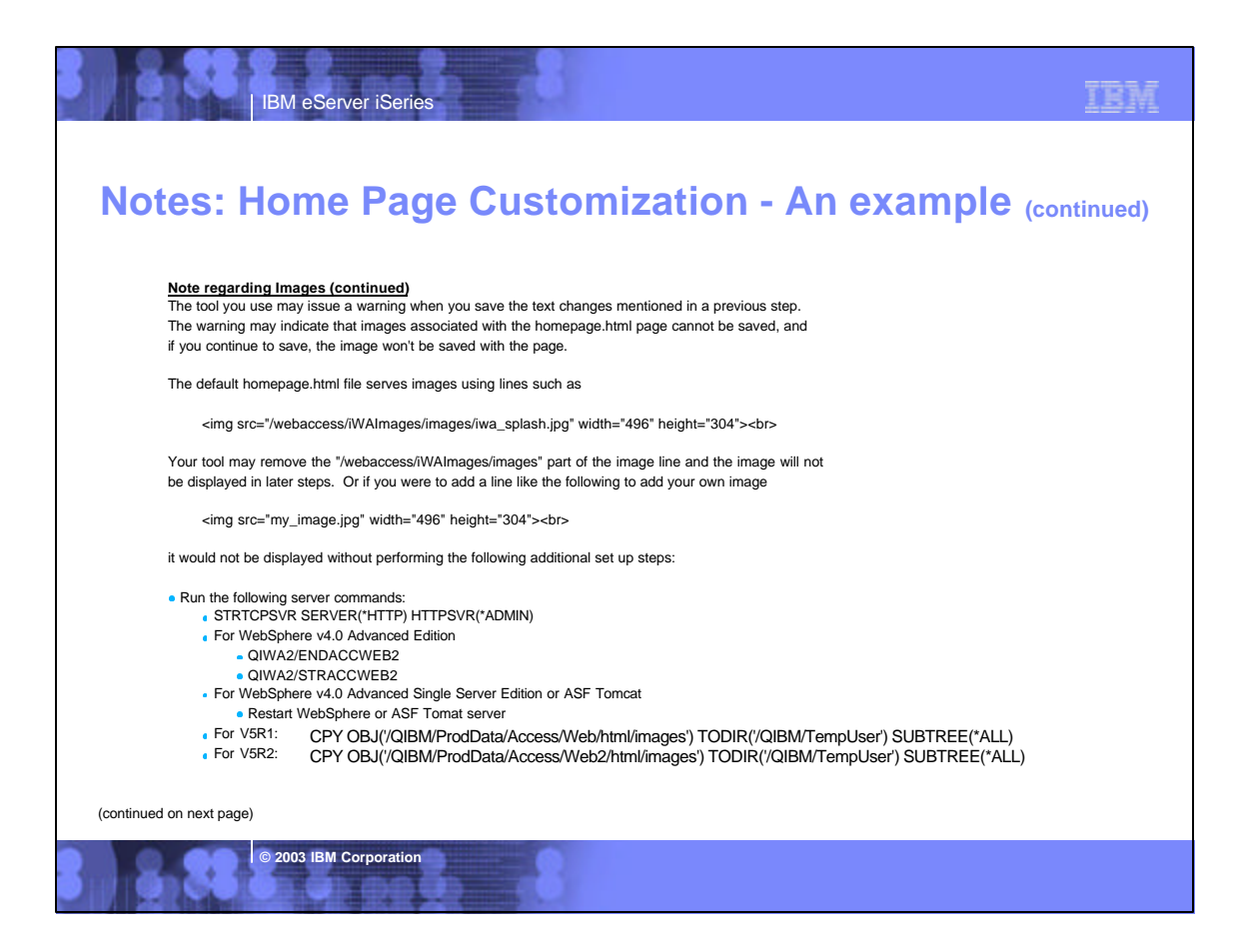

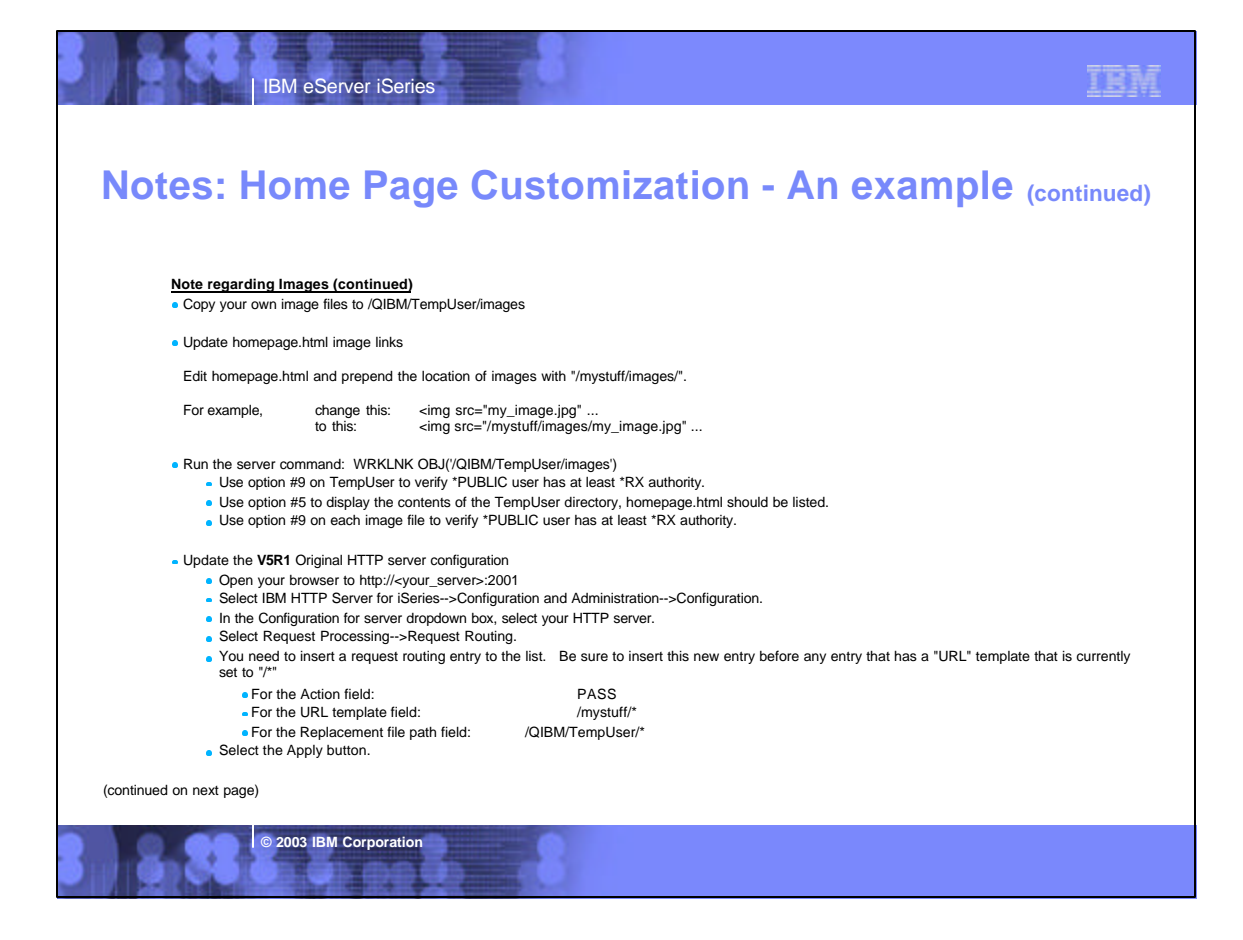

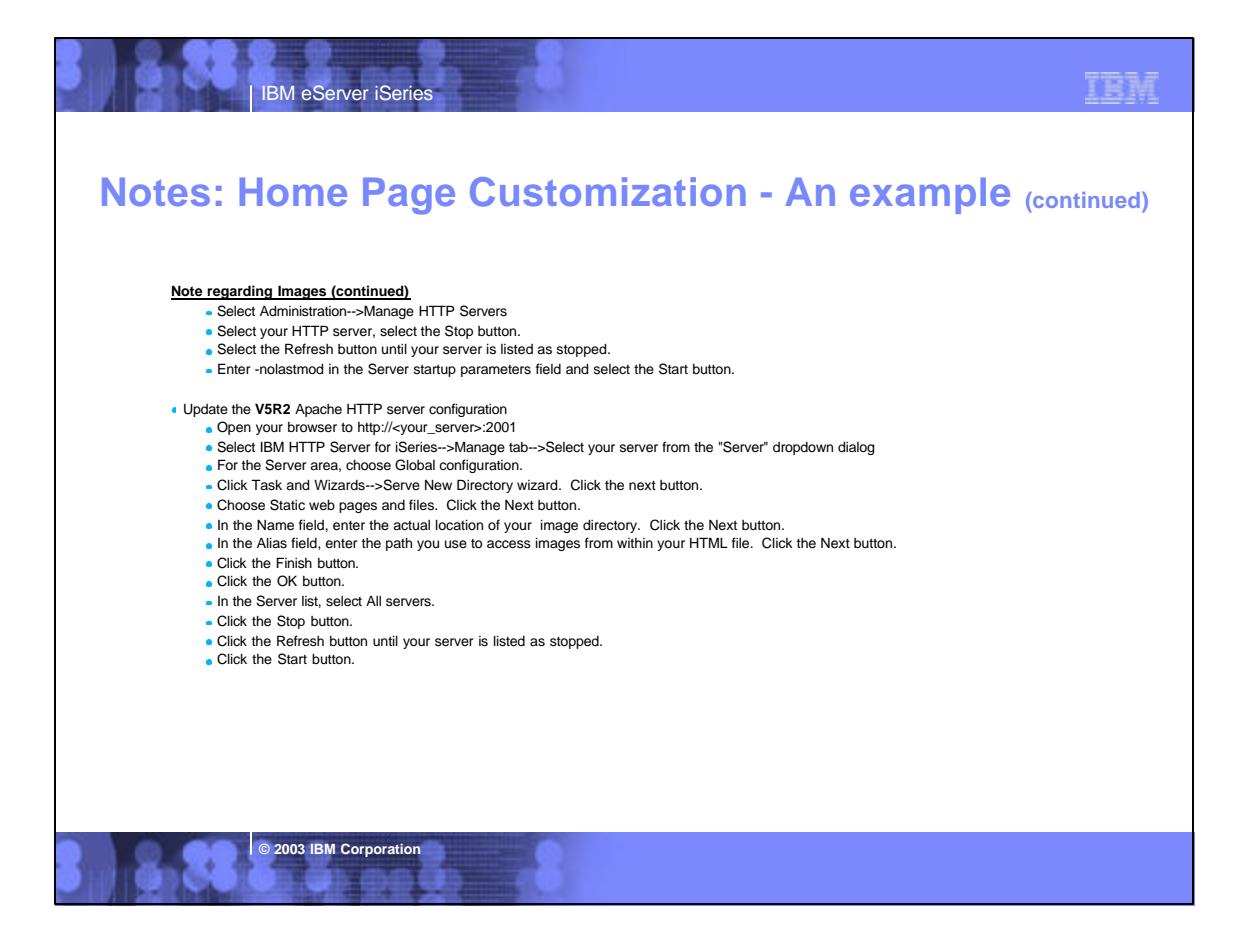

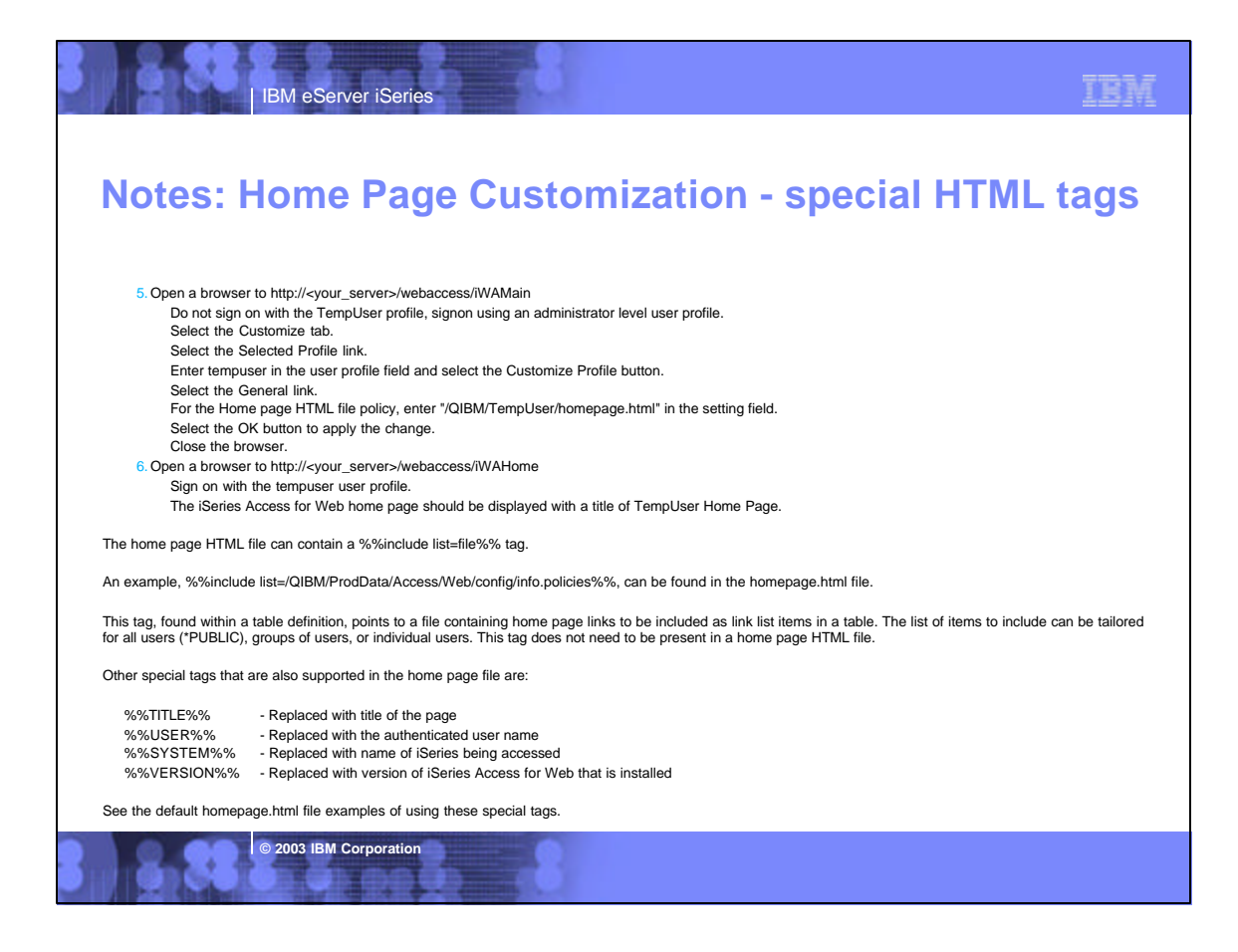

| IBM eServer iSeries                                                                                                    | IBM |
|----------------------------------------------------------------------------------------------------|-----|
|                                                                                                    |     |
| Template file customization                                                                                                    |     |
| <ul> <li>iSeries Access for Web has a default look for it functional pages.</li> <li>This look is controlled by a template file.</li> <li>/QIBM/ProdData/Access/Web/html/webaccess.html</li> </ul> |     |
| <ul> <li>The template file has sections to specify</li> <li>Header/footer areas of functional pages.</li> <li>Where iSeries Access for Web content is placed in the page.</li> </ul>               |     |
| <ul> <li>Special HTML tags</li> <li>webaccess.html supports the same special tags as homepage.html</li> <li>%%CONTENT%% - Replaced with the functional content of the page.</li> </ul>             |     |
| The Customize function allows you to replace the default template file.                                                                                                    |     |
| <ul> <li>Default template file replacement can be done for all users (*PUBLIC),<br/>or can be changed only for certain users and/or groups of users.</li> </ul>                                    |     |
|                                                                                                    |     |
|                                                                                                    |     |

© 2003 IBM Corporation

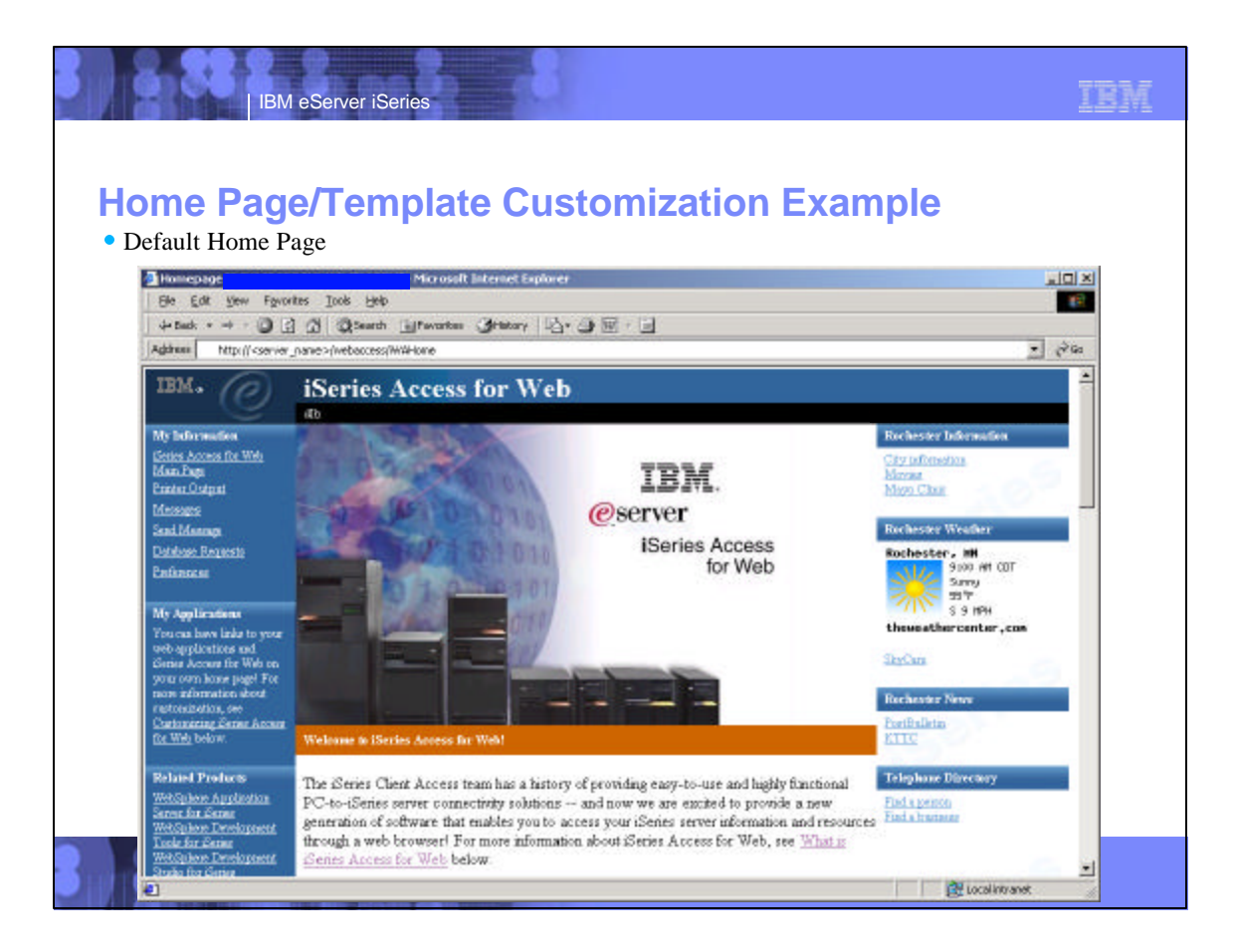

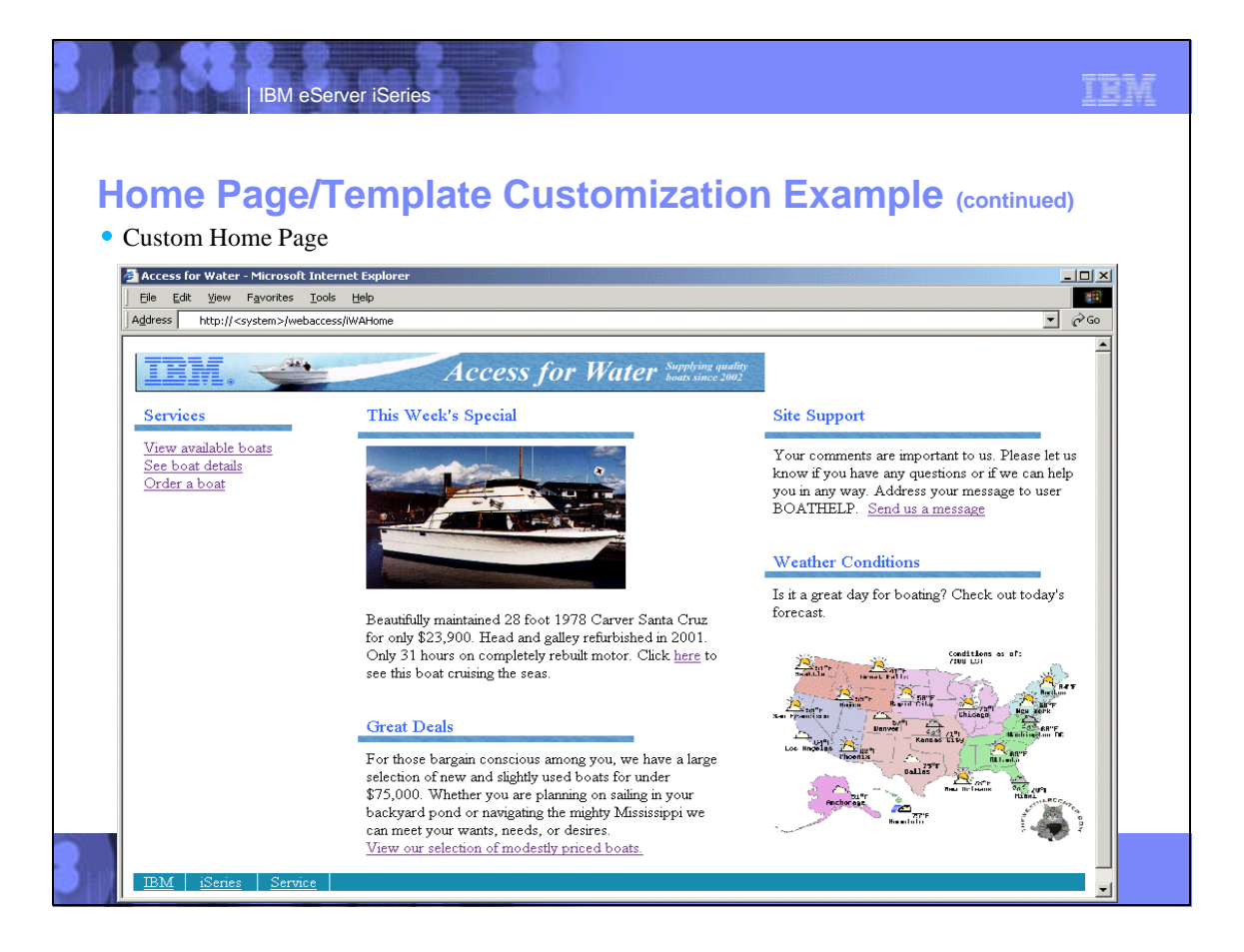

| afoult tomplate                                                                                                    | i cinpid                    |                         | storm            |                  | ГЕЛА          | mpig        |                     | 1)  |
|----------------------------------------------------------------------------------------------------|-----------------------------|-------------------------|------------------|------------------|---------------|-------------|---------------------|-----|
|                                                                                                    |                             |                         |                  |                  |               |             |                     |     |
| File Edit View Favo                                                                                                    | rites Tools Help            | ] - Microsort I         | Internet Explore | r                |               |             |                     |     |
| Address http:// <syste< th=""><th>&gt;/webaccess/iWADbView?table</th><th>==boats.orders8cantion=</th><th>Current%20Order</th><th>&lt;</th><th></th><th></th><th></th><th>1</th></syste<> | >/webaccess/iWADbView?table | ==boats.orders8cantion= | Current%20Order  | <                |               |             |                     | 1   |
| IBM.                                                                                                    | iSeries Acce                | ss for Wel              | h                | -                |               |             |                     |     |
| e                                                                                                    |                             |                         |                  |                  |               |             |                     |     |
| My Folder                                                                                                    | Current Orde                | ers                     |                  |                  |               |             |                     |     |
| My Home Page                                                                                                    |                             |                         |                  |                  |               |             |                     |     |
| Print                                                                                                    |                             | 2                       |                  |                  |               |             |                     |     |
| Messages                                                                                                    | í                           | T. (                    |                  |                  |               |             |                     |     |
| Jobs                                                                                                    | Make Model Len              | rirst<br>oth Vear Name  | Last Name        | Address          | City St:      | te Zin Code | Email address       | De  |
| Database                                                                                                    | Hunter Evergreen            | 33 1990 Toe             | Customer         | 1234 Beach Stree | t Hometown C4 | 12345       | ioecustomer@ioes io | e N |
| Tables                                                                                                    |                             |                         |                  |                  |               |             | jj.                 |     |
| Run SQL                                                                                                    | 4 4 4 [1] ▶ 1 ▶ 1 0         | <u>a</u>                |                  |                  |               |             |                     |     |
| Copy data to table                                                                                                    |                             |                         |                  |                  |               |             |                     |     |
| Import request                                                                                                    |                             |                         |                  |                  |               |             |                     |     |
| Command                                                                                                    |                             |                         |                  |                  |               |             |                     |     |
| Customize                                                                                                    |                             |                         |                  |                  |               |             |                     |     |
| Other                                                                                                    |                             |                         |                  |                  |               |             |                     |     |
| <u></u>                                                                                                    |                             |                         |                  |                  |               |             |                     |     |
| Related Links:<br>Series Access for Web                                                                                                    |                             |                         |                  |                  |               |             |                     |     |
| Client Access                                                                                                    |                             |                         |                  |                  |               |             |                     |     |
| Operations Navigator<br>Series Information                                                                                                    |                             |                         |                  |                  |               |             |                     |     |
| Lisenes muormation                                                                                                    |                             |                         |                  |                  |               |             |                     |     |
|                                                                                                    |                             |                         |                  |                  |               |             |                     |     |

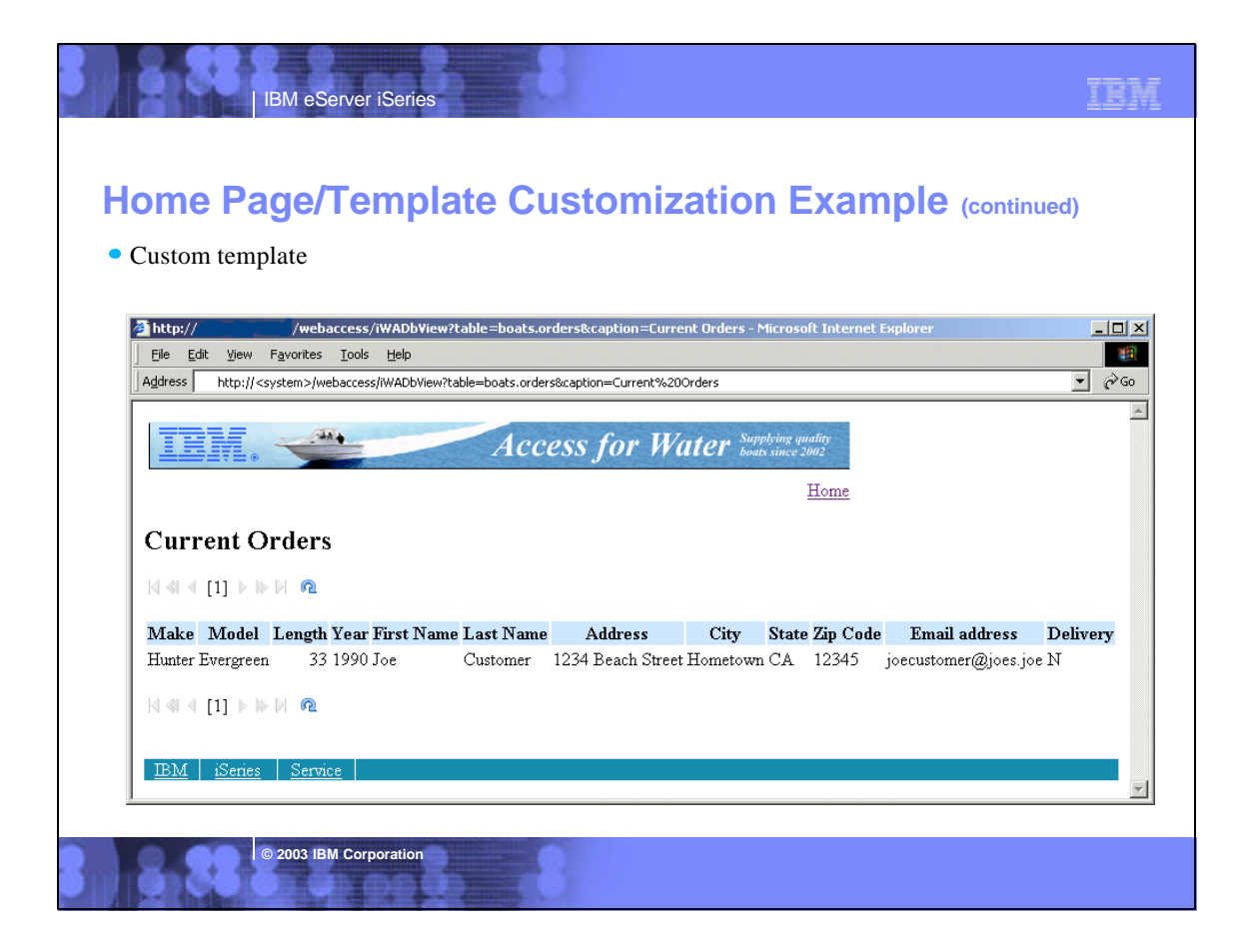

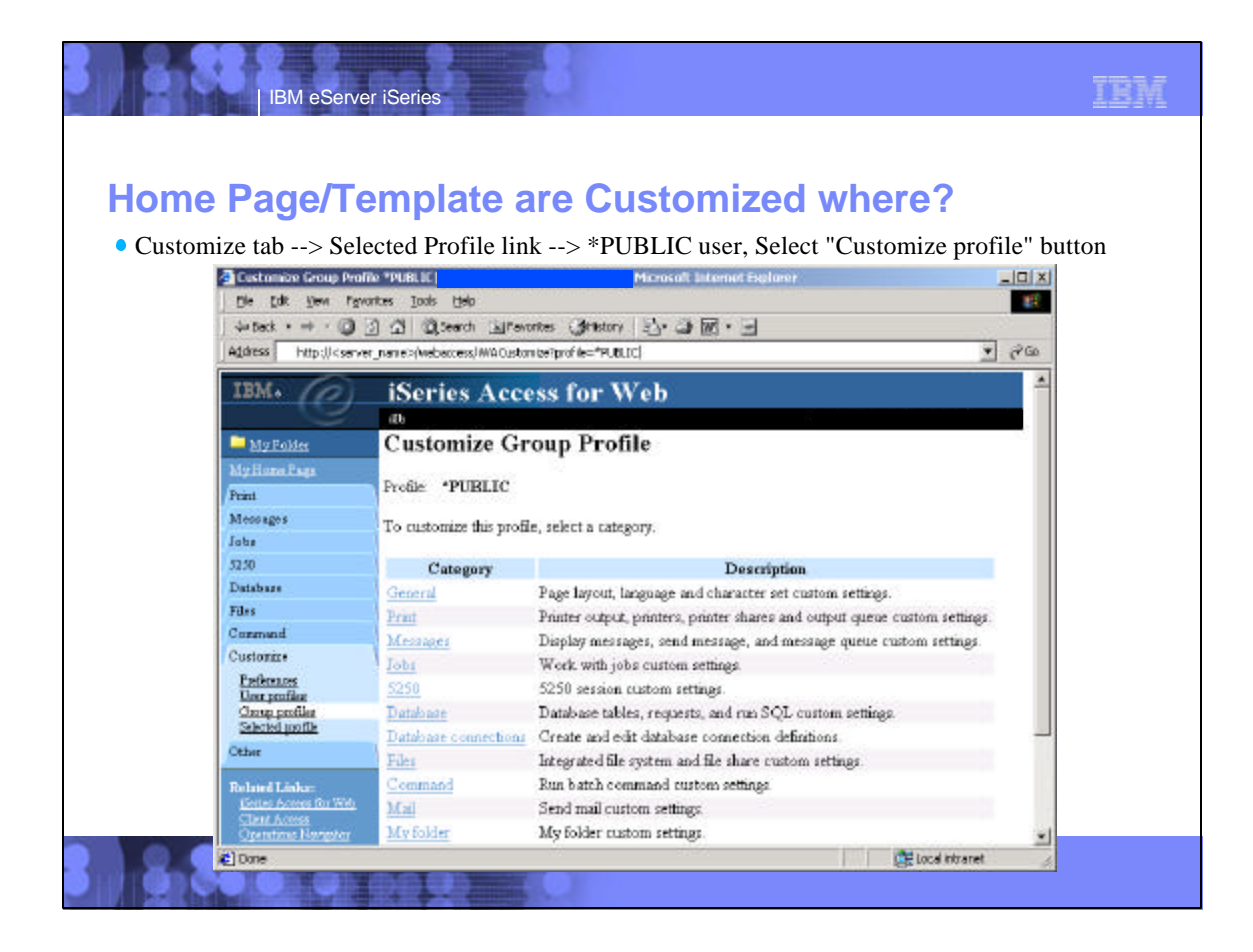

## IBM eServer iSeries

## Home Page/Template are Customized where? (continued)

TBM

• Select "General" link

| Address http://caarva                   | r_name>(webacceus/WACustomicsGeneralPpro                                                                        | fie="PLELIC     |                       | _ | افع 💌                                           | 50      |
|-----------------------------------------|----------------------------------------------------------------------------------------------------|-----------------|-----------------------|---|-------------------------------------------------|---------|
| IBM. 🕜                                  | iSeries Access for                                                                                              | Web             |                       |   |                                                 | -       |
|                                         | db                                                                                                    |                 |                       |   |                                                 |         |
| My Enider                               | Customize - General                                                                                             |                 |                       |   |                                                 |         |
| My Huns Page                            |                                                                                                    |                 |                       |   |                                                 |         |
| Print                                   | Profile: *PUBLIC                                                                                                |                 |                       |   |                                                 |         |
| Meanager                                | Palicy                                                                                                    | Derived From    | Action                |   | Setting                                         |         |
| Jabe                                    | Home page HTML file                                                                                             | Shipped default | Use current setting   | - | WER4/Drad/Data/Benater/AS/ab/2html/homenana.htm |         |
| \$250                                   | The second second second second second second second second second second second second second second second se |                 | Cose coment second    | - | perchaper odcata Access Avenzantin monepage. In | <u></u> |
| Disbabase                               | Template HIML De                                                                                                | Subbeq gerauk   | Use current setting   | - | POIBM/ProdDate/Access/Web2/html/webaccess.ht    | n       |
| Filer                                   | Navigation bar                                                                                                  | Shipped default | Use current setting   | • | Shaw -                                          |         |
| C cesabaeu.4                            | Default rows per page                                                                                           | Shipped default | Use current setting   |   | 25                                              |         |
| Defense                                 | Default pages per set                                                                                           | Shipped default | Use current setting   |   | 10                                              |         |
| User profiles                           | Preferred language                                                                                              | Shipped default | Use current setting   | * | None                                            |         |
| Omen profiler<br>Selected profile       | Preferred character set                                                                                         | Shipped default | Use current setting   | - | None                                            | 1       |
| Other                                   | PDF font directories                                                                                            | Shipped default | And the second second |   |                                                 |         |
| Related Links:<br>Sector Access for Web | Additional PDF font directories                                                                                 | Shipped default | Use current setting   | * | [                                               | 1       |
| CONTRACTOR ADDRESS                      | end end                                                                                                    |                 |                       |   |                                                 | đ       |

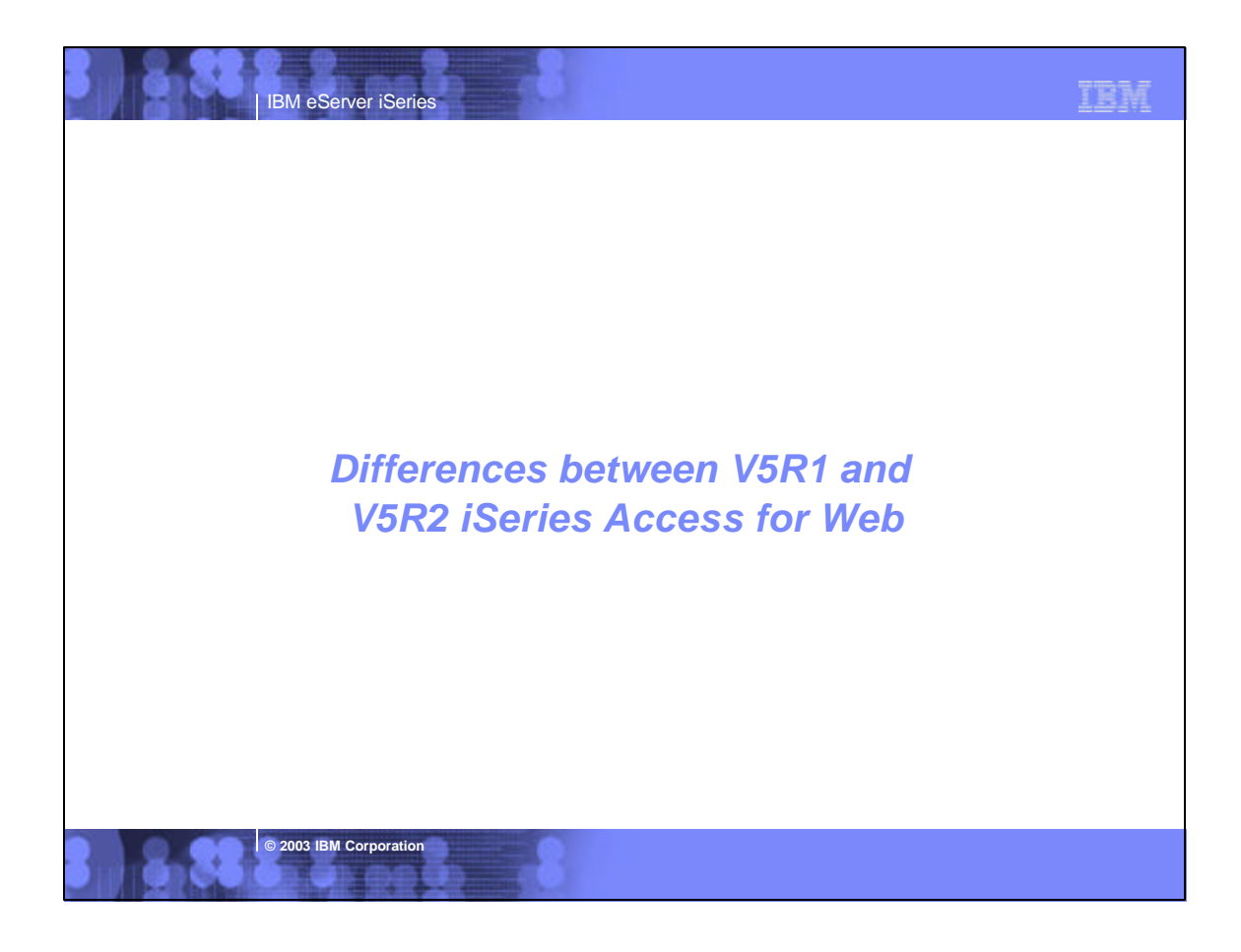

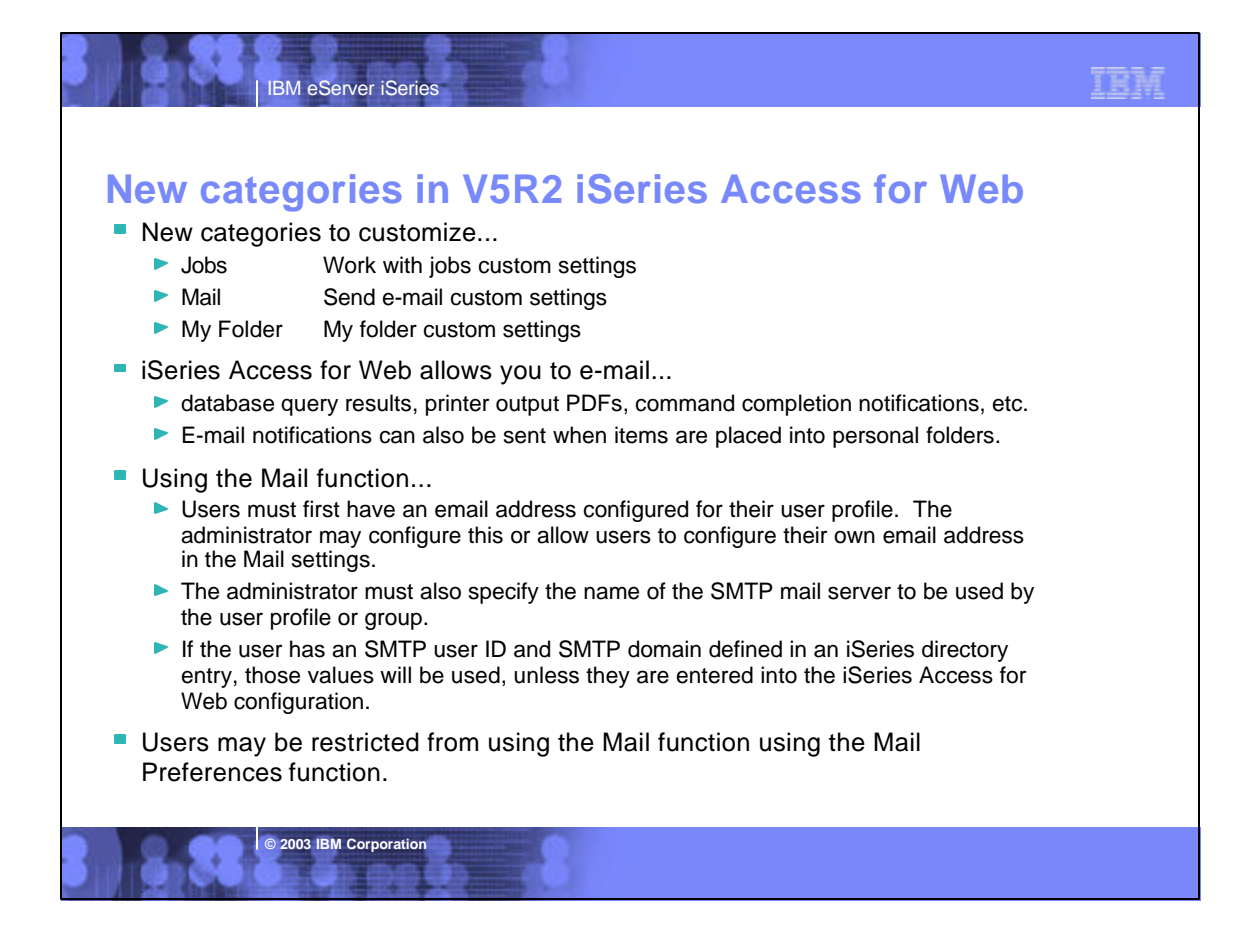

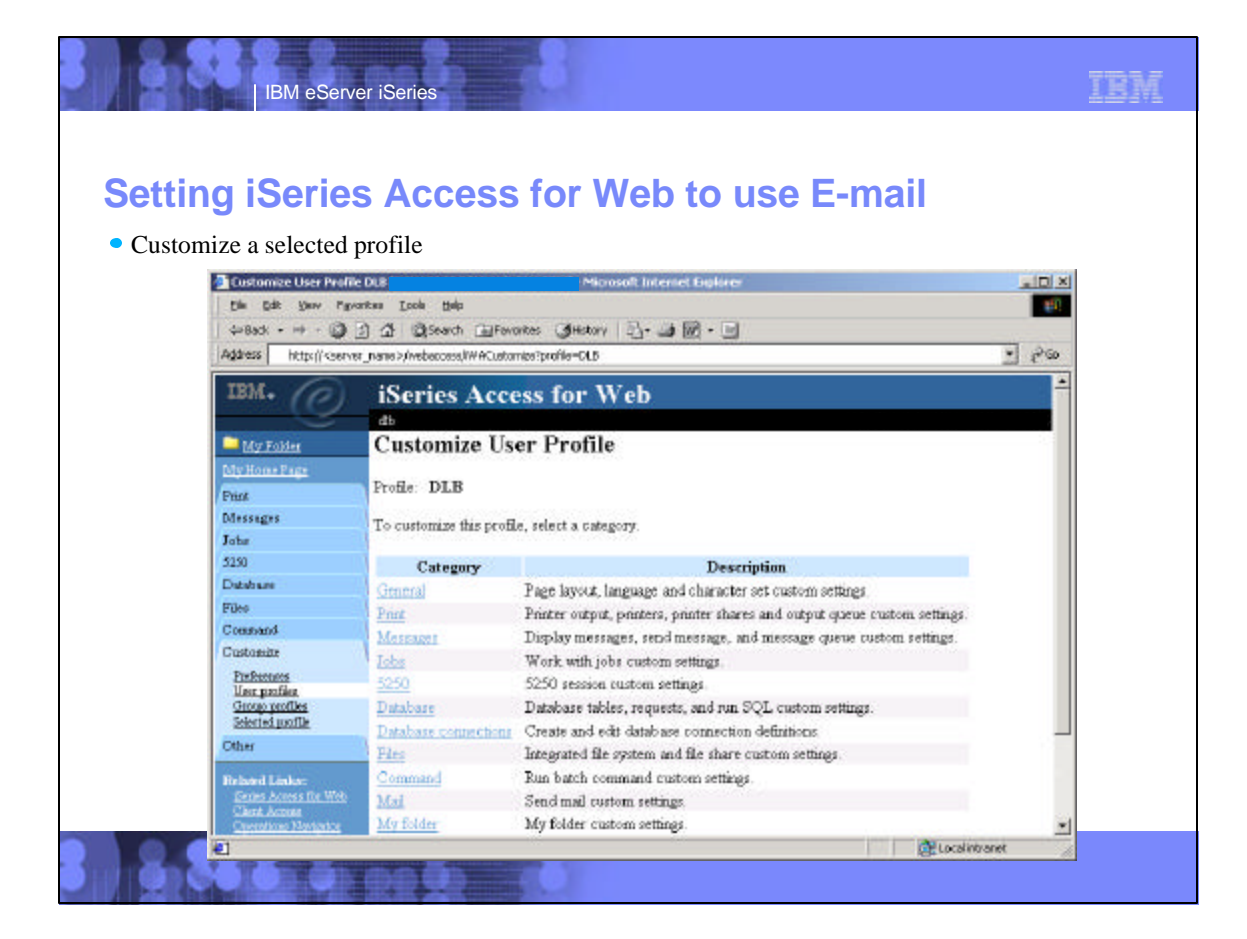

| Salaat Mail lir                                                                                                    |                                                                                                    |                                                                                          | 10 436                                                                                             | L-man                                                                                  | (continued)  | )      |
|----------------------------------------------------------------------------------------------------|----------------------------------------------------------------------------------------------------|------------------------------------------------------------------------------------------|----------------------------------------------------------------------------------------------------|----------------------------------------------------------------------------------------|--------------|--------|
|                                                                                                    | ık                                                                                                    |                                                                                          |                                                                                                    |                                                                                        |              |        |
| • Enter SMTP n                                                                                                    | nail server name, enter E-r                                                                                                  | nail addres                                                                              | s                                                                                                  |                                                                                        |              |        |
| A Customize - Mail Di R                                                                                                    | - Microsoft In                                                                                                    | ternet Fusiorer                                                                          |                                                                                                    |                                                                                        |              | Sinixi |
| Die Edt Ben Pa                                                                                                    | voritas Ioola ijelp                                                                                                    |                                                                                          |                                                                                                    |                                                                                        |              | 10     |
| - Back + 3                                                                                                    | 3 3 Search Giffworthe Gittetory                                                                                              | 8-9M-6                                                                                   | 1                                                                                                  |                                                                                        |              |        |
| Address http://caary                                                                                                    | nr_name>(vebaccase)/WACustomer/Mal?profile=DLB                                                                               |                                                                                          | -                                                                                                  |                                                                                        |              | . 200  |
|                                                                                                    |                                                                                                    |                                                                                          |                                                                                                    |                                                                                        |              | -      |
| 1BM. (C)                                                                                                    | iSeries Access for W                                                                                                    | eb                                                                                       |                                                                                                    |                                                                                        |              |        |
|                                                                                                    | 4                                                                                                    |                                                                                          |                                                                                                    |                                                                                        |              |        |
| My Folder                                                                                                    | Customize - Mail                                                                                                    |                                                                                          |                                                                                                    |                                                                                        |              |        |
| Mar Horne Page                                                                                                    |                                                                                                    |                                                                                          |                                                                                                    |                                                                                        |              |        |
| ent transition                                                                                                    | Profile DIR                                                                                                    |                                                                                          |                                                                                                    |                                                                                        |              |        |
| Print                                                                                                    | Profile DLB                                                                                                    |                                                                                          |                                                                                                    |                                                                                        |              |        |
| Print<br>Messages                                                                                                    | Profile DLB<br>Policy                                                                                                    | Derived From                                                                             | Action                                                                                             |                                                                                        | Setting      |        |
| Print<br>Messages<br>Jobs<br>5350                                                                                                    | Profile DLB<br>Policy<br>Send mail                                                                                           | Derived From<br>Shipped default                                                          | Action<br>Use current setting                                                                      | Allow                                                                                  | Setting      | _      |
| Print<br>Messageo<br>Jobs<br>5250<br>Database                                                                                                    | Profile DLB<br>Policy<br>Send mail<br>SMTP mail server                                                                       | Derived From<br>Shipped default<br>Profile setting                                       | Action<br>Use current setting<br>Use current setting                                               | Allow T                                                                                | Setting      |        |
| Print<br>Messageo<br>Jobs<br>5250<br>Dotabase<br>Filos                                                                                            | Profile DLB<br>Policy<br>Send mail<br>SMTP mail server<br>E-mail address                                                     | Derived From<br>Slapped default<br>Profile setting<br>Profile setting                    | Action<br>Use current setting<br>Use current setting<br>Use current setting                        | Allow     mysmtp.com     db@mysmtp.com                                                 | Setting      | _      |
| Print<br>Messageo<br>Jobs<br>5350<br>Dotabase<br>Filos<br>Command                                                                                 | Profile DLB<br>Policy<br>Send mail<br>SMTP mail server<br>E-mail address<br>E-mail address is user preference                | Derived From<br>Shipped default<br>Profile setting<br>Profile setting<br>Shipped default | Action<br>Use current setting<br>Use current setting<br>Use current setting<br>Use current setting | Alow     mysmtp.com     db@mysmtp.ct                                                   | Setting      |        |
| Frint<br>Messages<br>Jobs<br>5250<br>Database<br>Filos<br>Command<br>Custionize                                                                   | Profile DLB<br>Policy<br>Send mail<br>SMTP mail server<br>E-mail address<br>E-mail address is user preference                | Derived From<br>Shipped default<br>Profile setting<br>Profile setting<br>Shipped default | Action<br>Use current setting<br>Use current setting<br>Use current setting<br>Use current setting | Alow •<br>mysmtp.com<br>db@mysmtp.cr                                                   | Setting<br>m |        |
| Print<br>Messages<br>Jobs<br>5250<br>Database<br>Filos<br>Command<br>Customar<br>Professor                                                        | Profile DLB<br>Pattery<br>Send mail<br>SMTP mal server<br>E-mail address is user preference<br>Save Cencel                   | Derived From<br>Shipped default<br>Profile setting<br>Shipped default                    | Action<br>Use current setting<br>Use current setting<br>Use current setting<br>Use current setting | <ul> <li>Allow •</li> <li>Mysmtp.com</li> <li>db@mysmtp.ci</li> <li>Allow •</li> </ul> | Setting      |        |
| Print<br>Messages<br>Jobs<br>5250<br>Database<br>Files<br>Constand<br>Customize<br><u>Performant</u><br><u>Unit perfilm</u>                       | Profile DLB<br>Policy<br>Send mail<br>SMTP mal server<br>E-mail address<br>E-mail address is user preference<br>Save Cancel  | Derived From<br>Shapped default<br>Profile setting<br>Profile setting<br>Shapped default | Action<br>Use current setting<br>Use current setting<br>Use current setting<br>Use current setting | Allow     mysmtp.com     db@mysmtp.ci     Allow                                        | Setting<br>m |        |
| Primt<br>Messages<br>Jobs<br>5250<br>Database<br>Filos<br>Command<br>Customize<br>Patheness<br>Unit patha<br>Science porfiles<br>Science porfiles | Profile DLB<br>Policy<br>Send mail<br>SMTP mail server<br>E-mail address<br>E-mail address is user preference<br>Save Carcel | Derived From<br>Shipped default<br>Profile setting<br>Profile setting<br>Shipped default | Action<br>Use current setting<br>Use current setting<br>Use current setting<br>Use current setting | Allow     mysmtp.com     db@mysmtp.cr     Allow                                        | Setting<br>m |        |

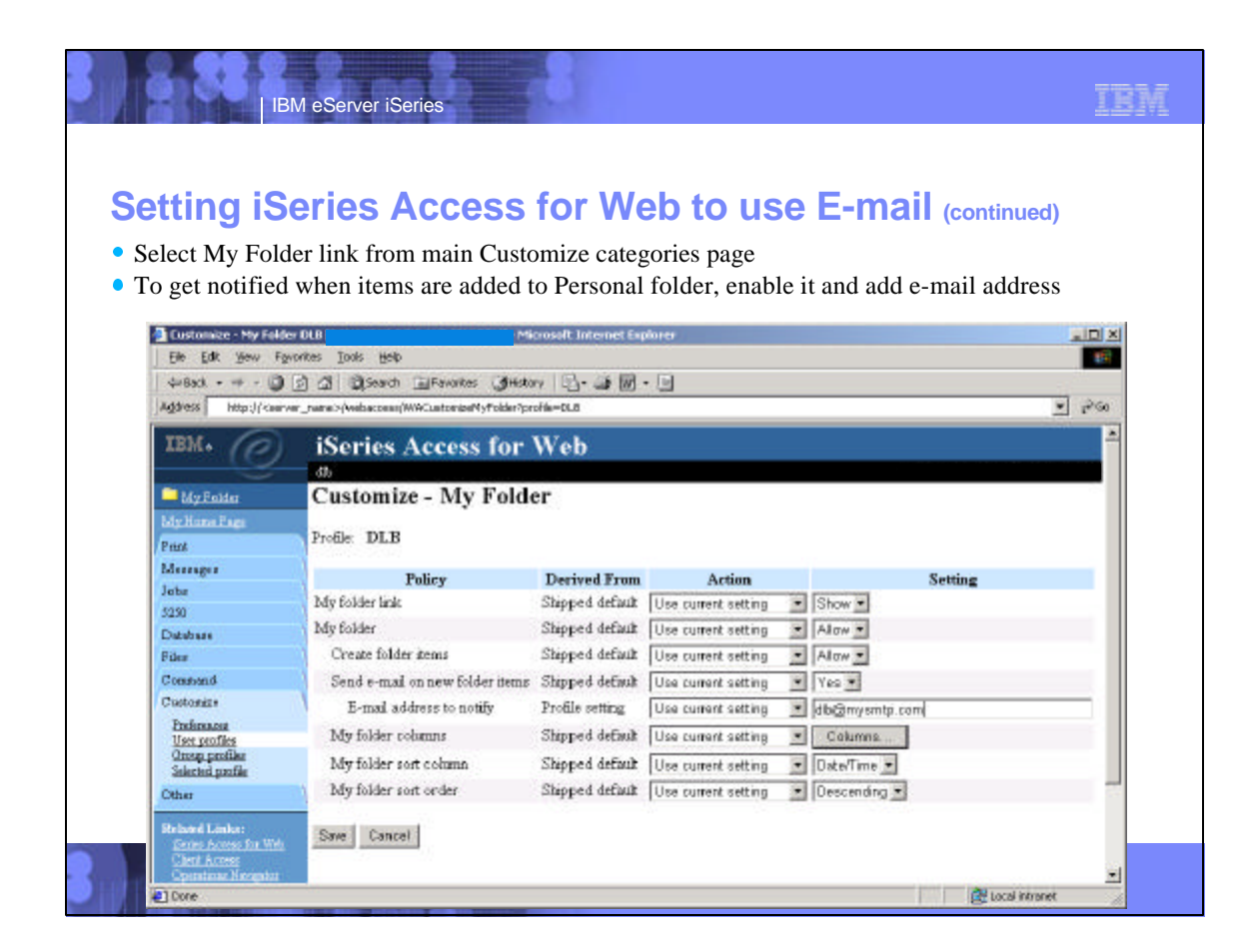

| leing iSo          | vias Access for Mab                                                                                                    | and E mail                 |             |  |  |  |  |
|--------------------|----------------------------------------------------------------------------------------------------|----------------------------|-------------|--|--|--|--|
| ising ise          | les Access IOI Web a                                                                                                    |                            |             |  |  |  |  |
| From the Datab     | base function, the Excel formatted res                                                                                                    | sult from the Run SQL func | tion can be |  |  |  |  |
| e-mailed when      | the query completes.                                                                                                    |                            |             |  |  |  |  |
| Alignee Still      | - MichaeolP Internet Carlinse                                                                                                    |                            |             |  |  |  |  |
| File Edit Verv     | Payortas Toole Help                                                                                                    |                            |             |  |  |  |  |
| 4+8adk             | G Ct Ct Ct Search Galfavortes Constory B                                                                                                    | 1                          |             |  |  |  |  |
| Address http:// cs | erver name>(/vebaccess/WHObRur00L                                                                                                    | and .                      | • Pa        |  |  |  |  |
|                    |                                                                                                    |                            |             |  |  |  |  |
| IBM+ (C            | IBM. (C) iSeries Access for Web                                                                                                    |                            |             |  |  |  |  |
|                    | db Cont                                                                                                    |                            |             |  |  |  |  |
| My Fokier          | Run SQL                                                                                                    |                            |             |  |  |  |  |
| My Home Page       | and the second second second second second second second second second second second second second second second                                                                                                    |                            | -           |  |  |  |  |
| Print              | SQL Statement                                                                                                    |                            |             |  |  |  |  |
| Messages           | select * from diws.gomstodt                                                                                                    | -                          |             |  |  |  |  |
| Jahar              |                                                                                                    |                            |             |  |  |  |  |
| Database           |                                                                                                    |                            |             |  |  |  |  |
| Tables             |                                                                                                    | w1                         |             |  |  |  |  |
| My requests        | S                                                                                                    | DL Wizard                  |             |  |  |  |  |
| Copy data to table |                                                                                                    |                            |             |  |  |  |  |
| Import request     | SOL Output                                                                                                    | 0                          |             |  |  |  |  |
| Fileo              | Type Mirrosoft Excel 4 ( zis)                                                                                                    | ettings                    |             |  |  |  |  |
| Command            | Destantias Descara a la la                                                                                                    |                            |             |  |  |  |  |
| Customas           | Distiliation Browser                                                                                                    | anan 16                    |             |  |  |  |  |
|                    | A THE DRIVE OF THE OWNER OF THE OWNER OWNER OF THE OWNER OWNER OWNE |                            |             |  |  |  |  |
|                    | man as an at at intern                                                                                                    |                            |             |  |  |  |  |

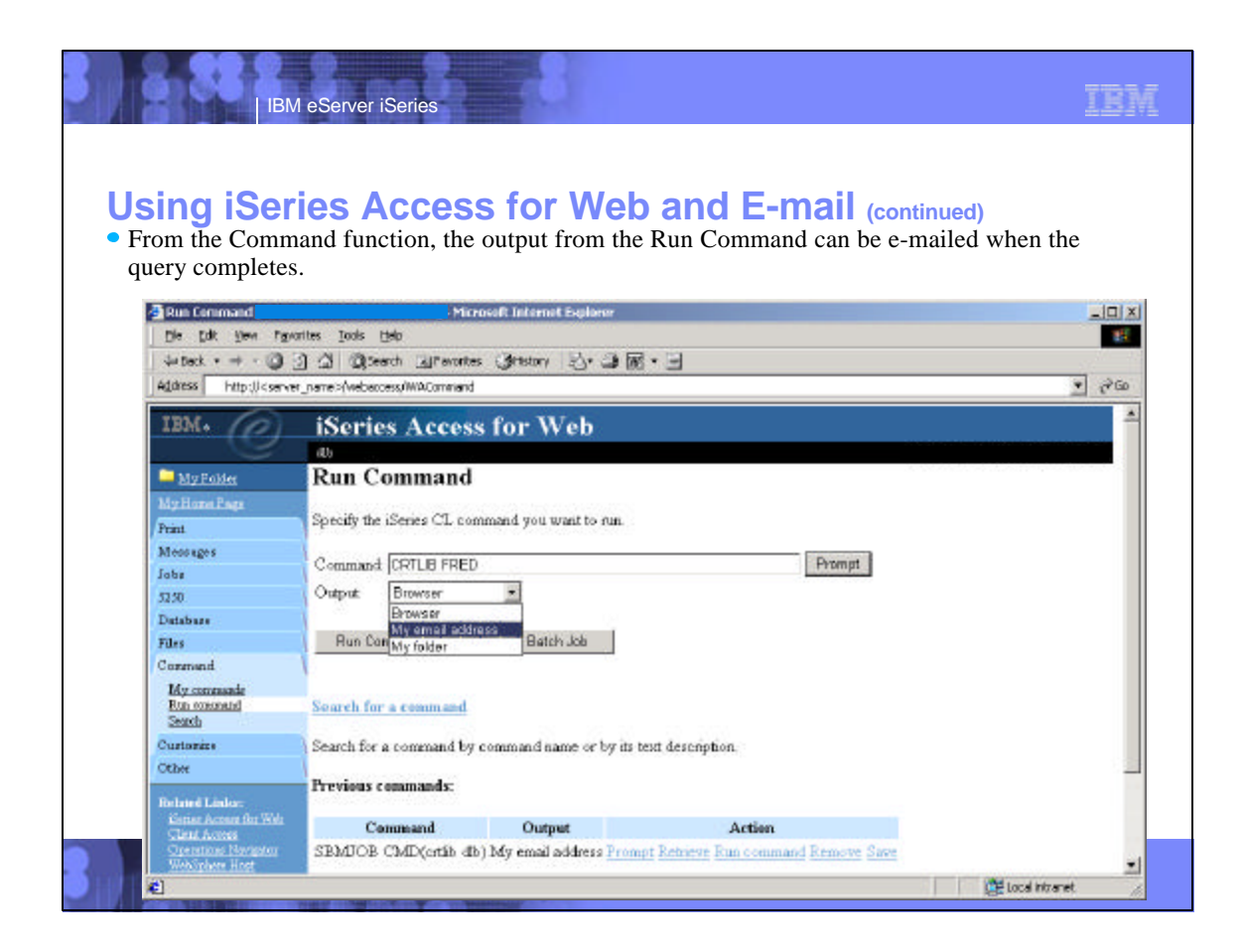

### TBM IBM eServer iSeries **iSeries & WebSphere Resources & Deliverables** iSeries Information Center iSeries and WebSphere References http://www.ibm.com/iseries/infocenter http://www.as400.ibm.com/developer/java/solutions/jjem.html http://www2.software.ibm.com/casestudies/swcsweb.nsf/platform iSeries site www.iseries.ibm.com/ iSeries Solution Finder http://www.iseries.ibm.com/btobpartner/ iSeries WebSphere Application Server http://www-1.ibm.com/servers/eserver/iseries/software/websphere/wsappserver/ iSeries & Domino http://www-1.ibm.com/servers/eserver/iseries/domino/ PartnerWorld for Developers, iSeries & WebSphere http://www.iseries.ibm.com/developer/websphere/ Dedicated Server for Domino http://www-1.ibm.com/servers/eserver/iseries/domino/dsd.htm IBM eServer Solutions Workload Estimator for iSeries, WAS, WCS & Domino, HTTP Server, Java, etc. http://www-1.ibm.com/servers/eserver/iseries/solutions/ http://as400service.ibm.com/estimator/ iSeries e-business Solutions http://www-1.ibm.com/servers/eserver/iseries/ebusiness/ iSeries Custom Technology Center http://www-1.ibm.com/servers/eserver/iseries/service/ctc/ iSeries B2B Solutions http://www-1.ibm.com/servers/eserver/iseries/btob/ iSeries Technical Support http://as400service.ibm.com/ Connect for iSeries http://www-1.ibm.com/servers/eserver/iseries/btob/connect/v11high.html iSeries Technical Studio http://www.as400.ibm.com/tstudio/ WebSphere Commerce Suite for iSeries http://www-1.ibm.com/servers/eserver/iseries/ebusiness/wcs51.html 1st Install for iSeries & WebSphere Application Server /www.iseries.ibm.com/developer/websphere/assistance.html iSeries and e-commerce http://www-1.ibm.com/servers/eserver/iseries/ebusiness/ecommerce.htm iSeries ToolsNet (Tools & Middleware) http://www.iseries.ibm.com/developer/tools/ iSeries HTTP Server http://www-1.ibm.com/servers/eserver/iseries/software/http/index.html iSeries & Services Network http://as400service.ibm.com/supporthome.nsf/document/19251245 WebSphere Development Studio for iSeries http://www-3.ibm.com/software/ad/wds400/ iSeries e-business Handbook (SG24-5694-01) http://www.redbooks.ibm.com/abstracts/sg245694.html

© 2003 IBM Corporation

## **iSeries & WebSphere Resources & Deliverables**

WebSphere Commerce Suite With Back-End Order Mgmt. http://ibm.com/redbooks

IBM eServer iSeries

iSeries Technology Center http://www.iseries.ibm.com/service/itc/ebiz.htm

iSeries University

http://www-3.ibm.com/services/learning/community/as400/

WebSphere Application Server Overview http://www-4.ibm.com/software/webservers/appserv/

iSeries & WebSphere Documentation

Redbooks & Red Pieces

- boxs & Ked Pieces Form Numbers/Web Sites Building iSeries Applications for WebSphere Advanced Edition SG24-5691 Building Java Applications for the iSeries with VisualAge for Java SG24-6245 Integrating WCS with Domino Back-End Applications http://ibm.com/redbooks (search for REDP0141)

- Java & WebSphere Performance on iSeries http://publib-b.boulder.ibm.com/Redbooks.nsf/RedpieceAbstracts/sg246256.html?Open iSeries Application Development Directions white paper is now available http://www.iseries.ibm.com/developer/tools/documents/addir/index.html Connect for iSeries with WebSphere Commerce Suite Red Paper http://www.redbooks.ibm.com/redpapers/pdfs/redp0127.pdf

© 2003 IBM Corporation

 Tools for Application Reface and Redesign
 Second Second Seco

WebSphere Commerce Suite www-4.ibm.com/software/webservers/commerce/

WebSphere Payment Manager www-4.ibm.com/software/webservers/paymgr/

MQSeries www.ibm.com/software/ts/mqseries IBM Redbooks http://www.redbooks.ibm.com/

iSeries Nation http://www-1.ibm.com/servers/eserver/iseries/announce/form.html

TBM

| 3) 6                                                                                       | IBM eServe                                                                                                    | r iSeries                                                                                                    | 8                                                                                                    |                                                                                                    | IBM                       |
|--------------------------------------------------------------------------------------------|----------------------------------------------------------------------------------------------------|----------------------------------------------------------------------------------------------------|----------------------------------------------------------------------------------------------------|----------------------------------------------------------------------------------------------------|---------------------------|
| Tro                                                                                        | domarke a                                                                                                    | nd Dical                                                                                                    | aimore                                                                                                    |                                                                                                    |                           |
| IId                                                                                        | iuemai no a                                                                                                    |                                                                                                    |                                                                                                    |                                                                                                    |                           |
| 8 IBM Co<br>Referenc<br>The follow                                                         | propriation 1994-2002. All rights reserved<br>tes in this document to IBM products or s<br>wing terms are trademarks or registered t                                                                                                    | d.<br>ervices do not imply that IBM in<br>rademarks of International Busi                                                                                                    | ends to make them available in every countries Machines Corporation in the United Stat                                                                                            | y.<br>es, other countries, or both:                                                                                                    |                           |
|                                                                                            | AS/400                                                                                                    | IBM(logo)                                                                                                    | MQSeries                                                                                                    |                                                                                                    |                           |
|                                                                                            | AS/400e                                                                                                    | iSeries                                                                                                    |                                                                                                    |                                                                                                    |                           |
|                                                                                            | e (logo) business                                                                                                    | WebSphere                                                                                                    |                                                                                                    |                                                                                                    |                           |
| Lotus, Fre<br>Domino is                                                                    | elance Graphics, and Word Pro are regis<br>a trademark of Lotus Development Corp                                                                                                    | tered trademarks of Lotus Deve<br>poration and/or IBM Corporation.                                                                                                    | opment Corporation and/or IBM Corporation.                                                                                                    |                                                                                                    |                           |
| C-bus is a<br>Java and a<br>Microsoft,<br>ActionMec<br>UNIX is a<br>SET and t<br>Other com | trademark of Corollary, Inc. in the Unitec<br>all Java-based trademarks are trademark<br>Windows, Windows NT, and the Window<br>dia, LANDesk, MMX, Pentium and ProSh<br>registered trademark of The Open Group<br>he SET Logo are trademarks owned by i<br>pany, product and service names may be | d States, other countries, or both<br>s of Sun Microsystems, Inc. in th<br>s logo are trademarks of Micros<br>nare are trademarks of Intel Cor<br>o in the United States and other<br>SET Secure Electronic Transac<br>trademarks or service marks of | e United States, other countries, or both.<br>ft Corporation in the United States, other cou-<br>oration in the United States, other countries,<br>ountries.<br>on LLC.<br>thers. | untries, or both.<br>or both.                                                                                                    |                           |
| Informatio                                                                                 | n is provided "AS IS" without warranty of                                                                                                    | any kind.                                                                                                    |                                                                                                    |                                                                                                    |                           |
| All custom<br>performan                                                                    | er examples described are presented as<br>ce characteristics may vary by customer.                                                                                                    | illustrations of how those custor                                                                                                    | ers have used IBM products and the results                                                                                                    | they may have achieved. Actual environmental costs a                                                                                                    | and                       |
| Informatio<br>not constit<br>announce<br>products.                                         | n in this presentation concerning non-IB<br>tute an endorsement of such products by<br>ments and vendor worldwide homepages<br>Questions on the capability of non-IBM p                                                                                                    | M products was obtained from a<br>r IBM. Sources for non-IBM list<br>s. IBM has not tested these pro<br>products should be addressed to                                                                                                    | supplier of these products, published annou<br>prices and performance numbers are taken l<br>ducts and cannot confirm the accuracy of pe<br>the supplier of those products.       | ncement material, or other publicly available sources a<br>rom publicly available information, including vendor<br>formance, capability, or any other claims related to no | and does<br>n-IBM         |
| All statem<br>authorized                                                                   | ents regarding IBM future direction and i<br>d reseller for the full text of the specific S                                                                                                    | intent are subject to change or tatement of Direction.                                                                                                    | ithdrawal without notice, and represent goa                                                                                                    | Is and objectives only. Contact your local IBM office o                                                                                                    | r IBM                     |
| Some info<br>function of<br>current inv                                                    | r delivery schedules with respect to any f<br>vestment and development activities as a                                                                                                    | anticipated future capabilities. S<br>future products. Such commitm<br>a good faith effort to help with or                                                                                                    | uch information is not intended as a definitiv<br>ints are only made in IBM product announce<br>r customers' future planning.                                                     | e statement of a commitment to specific levels of performents. The information is presented here to communi                                                                | ormance,<br>cate IBM's    |
| Performar<br>vary depe<br>no assura                                                        | nce is based on measurements and proje<br>nding upon considerations such as the a<br>nce can be given that an individual user                                                                                                    | ections using standard IBM ben<br>imount of multiprogramming in t<br>will achieve throughput or perfo                                                                                                    | hmarks in a controlled environment. The ac<br>le user's job stream, the I/O configuration, th<br>mance improvements equivalent to the ratio                                       | tual throughput or performance that any user will expert<br>e storage configuration, and the workload processed.<br>s stated here.                                         | rience will<br>Therefore, |
| Photograp                                                                                  | whs shown are of engineering prototypes.                                                                                                    | Changes may be incorporated                                                                                                    | in production models.                                                                                                    |                                                                                                    |                           |
| 31) 8                                                                                      | © 2003 IBM Co                                                                                                    | rporation                                                                                                    | 8                                                                                                    |                                                                                                    |                           |